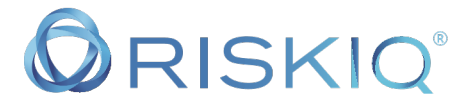

### Payment Card Skimmer Investigation

What did marketing do to get our corporate credit card compromised?

#### Scenario:

Your credit card company just called the head of the marketing department and told them that they saw fraudulent credit card transactions using the Marketing Corporate Credit Card. They asked what the recent transactions that were made with the card. After the fraud investigator verified the last real transaction, they determined that the fraud started after a purchase were made from the website called www[.]almamaterstore[.]in. They mention that his might be a credit card skimmer attack.

**Goal:** You work in the Incident response department in your organization. You want to use the payment card fraud as a learning experience to train your team.

Important Note: During your investigation you have informed your team not to directly visit the website in order to prevent any potential malware from entering the organization.

Objective 1: Was www[.]almamaterstore[.]in compromised?

Objective 2: If the website was compromised, how do you know?

**Objective 3**: What evidence do you have for a compromise other than the word of the credit card company?

**Objective 4:** If you determine the site was compromise, how do you suspect the website was compromised?

Step 1: Check to see if the organizations website www[.]almamaterstore[.]in i s still on the google safe browsing list.

Open your web browser and search for "google safe browsing"

In the results click on the link for google transparency report: <u>https://transparencyreport.google.com/safe-browsing/search?hl=en</u>

#### Enter the website www[.]almamaterstore[.]in

The URL should now be:

https://transparencyreport.google.com/safebrowsing/search?url=www.almamaterstore.in&hl=en

| ← → C (â transparencyrepo | rt.google.com/safe-browsing/search?url=www.almamaterstore.in&hl=en                                                                                                    | □ ★ □ N                            | <br>👍 w. 😑 | 1 1 |
|---------------------------|----------------------------------------------------------------------------------------------------|------------------------------------|------------|-----|
|                           | ncy Report                                                                                                    |                                    |            |     |
| Overview Malware Site sta | tus                                                                                                    |                                    |            |     |
|                           |                                                                                                    |                                    |            |     |
|                           | Safe Browsing site status                                                                                                    |                                    |            |     |
|                           | Google's Safe Browsing technology examines billions of URLs par day looking for unsafe websites. Every day, we discover thousands of new unsafe websites the legitimate websites that have been compromised. When we detect unsafe sites, we show warnings on Google Search and in web brows search to see whether a website is currently dangerous to visit. | afe sites, many of<br>ers. You can |            |     |
|                           | Check site status                                                                                                    |                                    |            |     |
|                           | www.almamaterstore.in                                                                                                    | Q                                  |            |     |
|                           |                                                                                                    |                                    |            |     |
|                           | Current status                                                                                                    |                                    |            |     |
|                           | No unsafe content found                                                                                                    |                                    |            |     |
|                           | Site info                                                                                                    |                                    |            |     |
|                           | This info was last updated on Feb 26, 2020.                                                                                                    |                                    |            |     |
|                           | Site safety can change over time. Check back for updates.                                                                                                    |                                    |            |     |

Google is not currently blocking this website. This is a good indicator, but this does not mean that the website is 100% safe.

#### Step 2: Open a new tab and go to <u>https://www.google.com</u>

Search for the following question:

what are common payment card skimming attacks targeting online retailers?

https://www.google.com/search?q=what+are+common+payment+card+skim ming+attacks+targeting+online+retailers%3F&rlz=1C5CHFA\_enUS857US857& oq=what+are+common+payment+card+skimming+attacks+targeting+online+ retailers%3F&aqs=chrome..69i57j69i65.1909j0j8&sourceid=chrome&ie=UTF-8

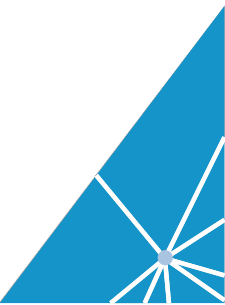

| what are common payment card skimming attacks targeting online retails                                                                                                    |                      |  |
|----------------------------------------------------------------------------------------------------|----------------------|--|
| 🔍 All 🔟 News 🖕 Images 🖉 Shopping 🗈 Videos 🗄 More                                                                                                    | attings Tools        |  |
| About 16,700,000 results (0.75 seconds)                                                                                                    |                      |  |
| www.nbonews.com > tech > tech-news > what-magecart-credit-card-st *                                                                                                    |                      |  |
| What is Magecart? Credit card-stealing malware proves he<br>Dec 14, 2013 - In 2018, multiple large-scale caller retailers like Tickermater and B<br>attacks have become so common and consistent that information While the digit<br>cardid carling, known as skimming, is non new, attacks on payment pages data to<br>including those of Home Depot and Target. | - The<br>If of<br>Me |  |
| People also ask                                                                                                    |                      |  |
| What is a Magecart attack?                                                                                                    | ~                    |  |
| What is Magecart malware?                                                                                                    | ~                    |  |
| What is e skimming?                                                                                                    | ~                    |  |
| Can malware steal credit card info?                                                                                                    | v                    |  |
|                                                                                                    | Feedback             |  |
| www.cnbc.com > 2020/01/31 > e-skimming-cyberattack-is-growing-a *                                                                                                    |                      |  |
| E-skimming cyberattack is growing along with online shop                                                                                                    | a                    |  |
| Jan 31, 2020 - Skimmers, or hidden devices designed to steal credit card A cybe                                                                                                    | k known              |  |
| as e-skimming is getting more common with the rise of online shopping Compare                                                                                                    | inge and             |  |
| small have been hit by e-skimming attacks in the past "As the majority of exploit<br>target software installations that are                                                                                                    | 10                   |  |
| www.csoonline.com > article > what is magecart-how-this-hacker-gro •                                                                                                    |                      |  |
| What is Magecart? How this hacker group steals payment                                                                                                    | d                    |  |
| Magecart is a consortium of malicious hacker groups who target online shopping                                                                                                    | ystems,              |  |
| usually the Magento system, to steal customer payment card information. This is k                                                                                                    | as a                 |  |

#### What is Magecart?

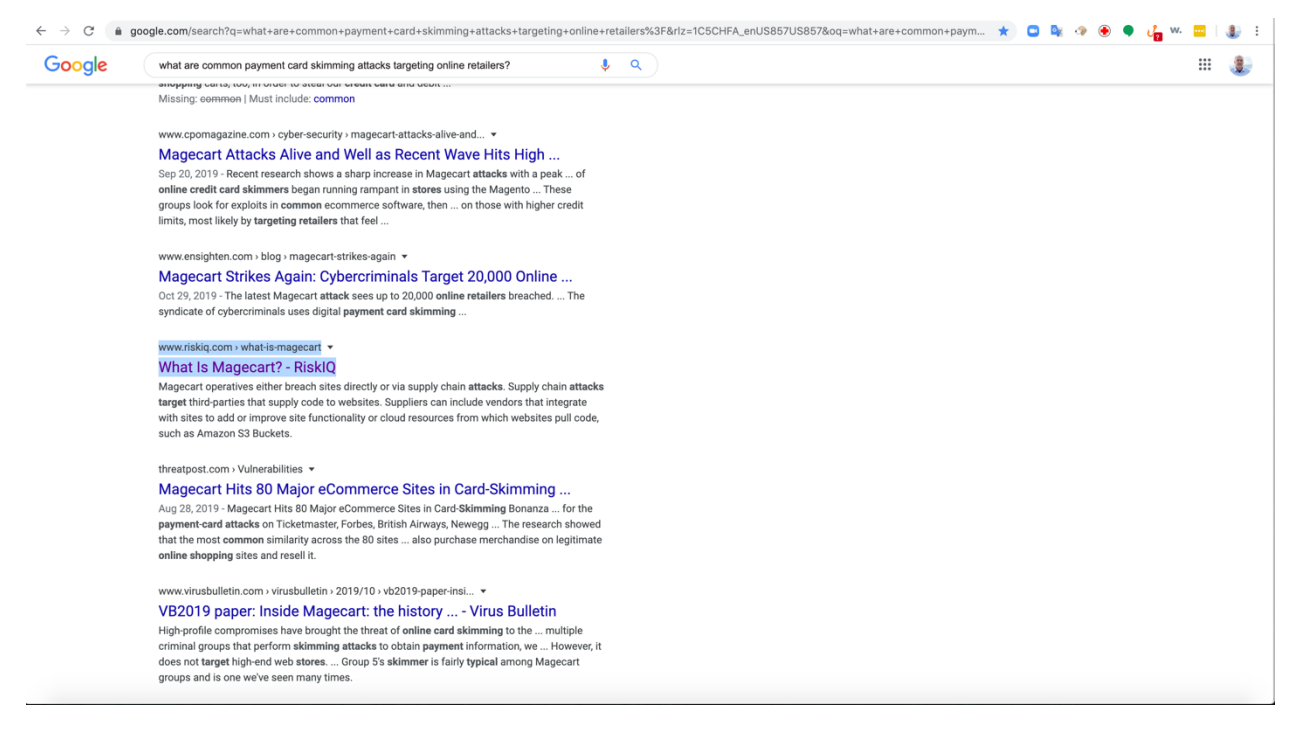

#### Click on the link for RiskIQ

https://www.riskiq.com/what-is-magecart/

Just from reading the results you can see that one of the popular payment card skimmers is Magecart a JavaScript attack that targets online merchants. If click on the links, you will get more information about Magecart.

#### What is Magecart?

Magecart injects a script designed to steal sensitive data that consumers enter into online payment forms on e-commerce websites directly or

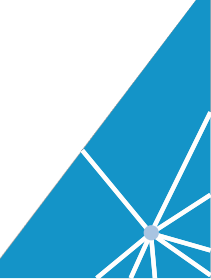

through compromised third-party suppliers that websites might depend upon to make their sights function.

Now we are going to utilize RiskIQ's PassiveTotal threat hunting tool to further your investigation. PassiveTotal has over 10 years of rich internet from gathering information on the Open Internet (IPv4). This information allows threat hunters and researchers to understand information about a domain and the relationships the domain has had to other domains on the internet.

#### Step 3: Search for the domain www[.]almamaterstore[.]in

Open a new tab in your web browser go to https://community.riskiq.com

Login using your credentials and begin by searching for www[.]almamaterstore[.]in.

#### https://community.riskiq.com/search/www.almamaterstore.in

| $\rightarrow$ C $\hat{\mathbf{a}}$ communi | ity.riskiq.com/home                                                                                                    | * •                                                                  | 🛓 🗇 🖲 🎈 🦓 🚾 🕌                                                                                           |
|--------------------------------------------|----------------------------------------------------------------------------------------------------|----------------------------------------------------------------------|----------------------------------------------------------------------------------------------------|
| RISKIQ                                     |                                                                                                    |                                                                      | Tours Enterprise 🔿                                                                                      |
| me<br>isiveTotal Search                    | Q Discover • www.almamaterstore.in                                                                                                    |                                                                      | ÷                                                                                                    |
| tal Footprint                              |                                                                                                    |                                                                      |                                                                                                    |
| ects                                       | PROJECTS +New Project                                                                                                    | TEAM HISTORY My History                                              | YOUR ACCOUNT                                                                                            |
| ngs                                        | Sainsburys Phishing Feb 2020 (59) Domains Gathered by Jake                                                                                                    | vamsikrishna.food.blog<br>miguel.rodriguez@riskiq.net   a minute ago | PassiveTotal Enterprise Edition<br>No query limit set                                                   |
|                                            | AliKM Bulletproof Hosting ()                                                                                                    | <b>google.com</b><br>carlos.gonzalez@risklq.net   3 minutes ago      | Upgrade                                                                                                 |
|                                            | Vijay Test11 (2)                                                                                                    | google.com<br>carlos.gonzalez@riskiq.net   7 minutes ago             | EEATI IDED                                                                                              |
|                                            | Azure Blob Phishing (304) Instances of Azure Blob storage being used for phishing campaigns.                                                                                                    | 52.1.173.203<br>hiten.sharma@riskiq.net   16 minutes ago             | Fox Kitten Campaign: Widespread<br>Iranian Espionage-Offensive<br>Campaign                              |
|                                            | USPS - Phishing Campaign (1)                                                                                                    | seguroscrediscotia cardif.com pe                                     | Public Project   Riskiqosint                                                                            |
|                                            | A Junaine IEB Infeatouriure //E70)                                                                                                    | josh.ginnings@riskiq.net   19 minutes ago                            | Charming Kitten: Fake Interview                                                                         |
|                                            | tantani Gr Imizadu Guile (1770) This project elses to catality farianis RF Infrastructure and net ranges based of RiskiQ IP Whois and PDNS Data. This project includes IP addre     tran          159          Telecommunications         Infrastructure | media.noonnikemocaptainannguynoky<br>bt3@riskiq.net   25 minutes ago | APT40 - Leviathan - Malaysia Cert<br>Fubic Project   Jangrossinov                                       |
|                                            | OurSainsburys, Websites (7)                                                                                                    | nike.com<br>bh3@riskiq.net   27 minutes ago                          | Public Project   Riskig                                                                                 |
|                                            | bofa test (2)                                                                                                    | dl2.dropbox-download-eu.com<br>bh3@riskip.ret   32 minutes ago       | Palo Alto Unit 42:The Fractured<br>Statue Campaign - U.S. Governme<br>Targeted in Spear-Phishing Attack |
|                                            | BNPP - PHISH Investigation (10) ChiPP_Cmail Peak                                                                                                    | 159.89.196.89<br>bh2@riskie.net   37 minutes ago                     | Public Project   Riskiquesint                                                                           |
|                                            | CrowdStrike Phishing GetAndGoLoader malware (10)                                                                                                    | di2.onedrive-us-en.com                                               | Sequel<br>Public Project   Riskiqosint                                                                  |
|                                            | Demo for CrowdStrike Integration                                                                                                    | bh2@riskiq.net   37 minutes ago                                      | Kaspersky: Shlayer Trojan a<br>one in ten macOS users                                                   |

# After your search the URL should be:

https://community.riskiq.com/search/www.almamaterstore.in

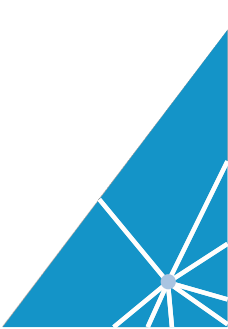

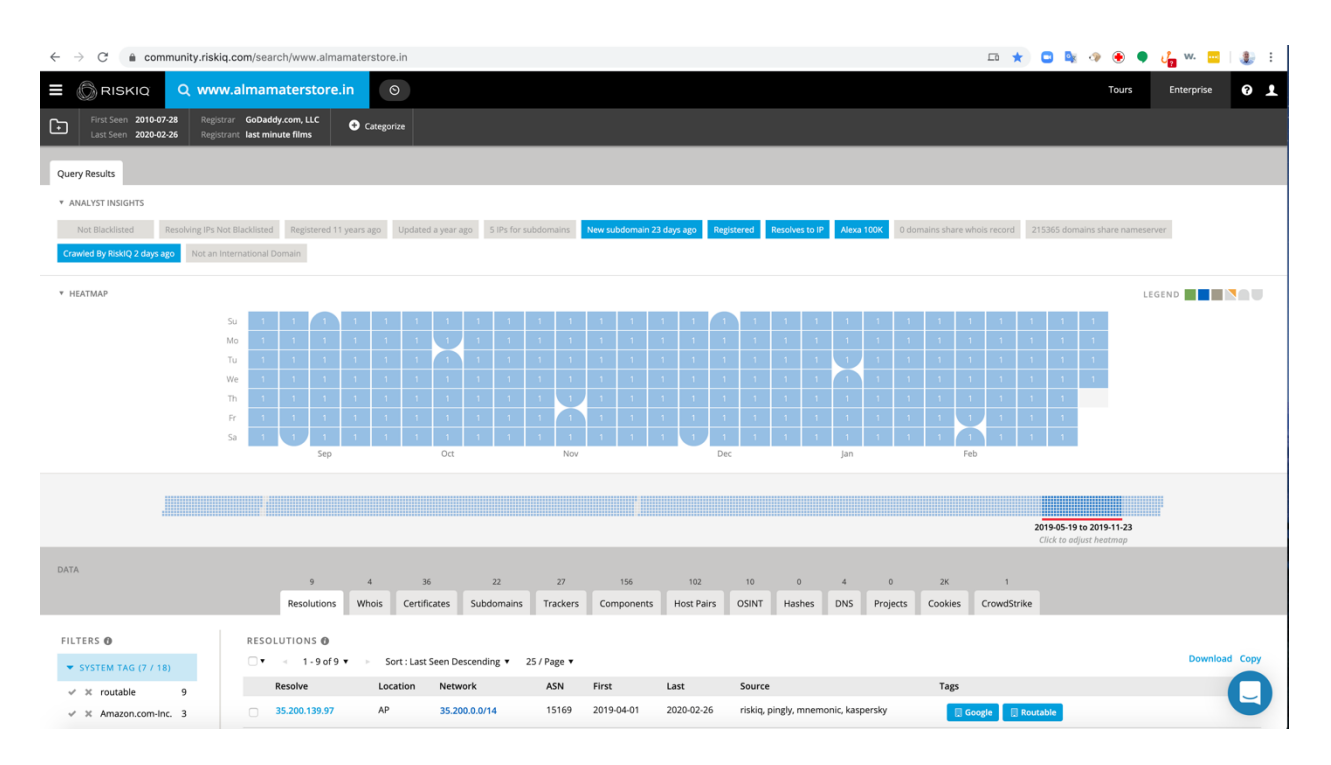

The Current IP address is hosted at google. Nothing strange

Step 4: Click on the subdomains tab.

https://community.riskiq.com/search/www.almamaterstore.in/subdomains

| $\leftrightarrow$ $\rightarrow$ C $$ community.riskiq           | q.com/search/www.alman                         | aterstore.in                                 | 📼 ★ 🖸 隆 🚸 🖲 | 🎈 👍 w. 🔤   | : 🌒    |
|-----------------------------------------------------------------|------------------------------------------------|----------------------------------------------|-------------|------------|--------|
|                                                                 | v.almamaterstore.ii                            | $\odot$                                      | Tours       | Enterprise | 01     |
| First Seen 2010-07-28 Registra<br>Last Seen 2020-02-26 Registra | rar GoDaddy.com, LLC<br>rant last minute films | Categorize                                   |             |            |        |
| FILTERS                                                         | SUBDOMAINS 🕲                                   |                                              |             |            |        |
| ▼ HOSTNAME (22 / 22)                                            | □ • 1 - 22 of 22                               | <ul> <li>Sort : Hostname Ascending</li></ul> |             | Downloa    | d Copy |
| ✓ X almamaterstor 1                                             |                                                | Hostname                                     | Ta          | gs         |        |
| 🗸 🗶 app01.almamat 1                                             |                                                | almamaterstore.in                            |             |            |        |
| ✓ ≍ aws01.almamat 1                                             |                                                | app01.almamaterstore.in                      |             |            |        |
| ✓ X blog.almamater 1                                            |                                                | aws01.almamaterstore.in                      |             |            |        |
| Show More                                                       |                                                | blog.almamaterstore.in                       |             |            |        |
| ▶ TAG                                                           |                                                | cpanel.almamaterstore.in                     |             |            |        |
| ▶ SYSTEM TAG                                                    |                                                | crm.almamaterstore.in                        |             |            |        |
|                                                                 |                                                | dev.almamaterstore.in                        |             |            |        |
|                                                                 |                                                | flash.almamaterstore.in                      |             |            |        |
|                                                                 |                                                | html.almamaterstore.in                       |             |            |        |
|                                                                 |                                                | m.almamaterstore.in                          |             |            |        |
|                                                                 |                                                | mail1.almamaterstore.in                      |             |            |        |
|                                                                 |                                                | mob.almamaterstore.in                        |             |            |        |
|                                                                 |                                                | new.almamaterstore.in                        |             |            |        |
|                                                                 |                                                | old.almamaterstore.in                        |             |            |        |
|                                                                 |                                                | shop.almamaterstore.in                       |             |            |        |
|                                                                 |                                                | staging.almamaterstore.in                    |             |            |        |
|                                                                 |                                                | staging01.almamaterstore.in                  |             |            |        |
|                                                                 |                                                | store.almamaterstore.in                      |             |            | E      |

All of the domains are part of www[.]almamaterstore[.]in and do not seem to be unusual and nothing sticks out this point.

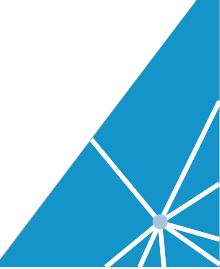

# Step 5: Click on the Trackers tab.

# https://community.riskiq.com/search/www.almamaterstore.in/trackers

| $\leftrightarrow$ $\rightarrow$ $C$ $\triangleq$ community.riskig | q.com/search/www.almamaterstore.in                          |                       |             |                              | 📼 ★ 📮 🗣 📀                      | 🖡 🗸 🚾 🛛 🧶 🗄    |
|-------------------------------------------------------------------|-------------------------------------------------------------|-----------------------|-------------|------------------------------|--------------------------------|----------------|
|                                                                   | w.almamaterstore.in                                         |                       |             |                              | Tours                          | Enterprise ? 👤 |
| First Seen 2010-07-28 Registr<br>Last Seen 2020-02-26 Registr     | trar GoDaddy.com, LLC  • Categorize trant last minute films |                       |             |                              |                                |                |
| FILTERS 🕲                                                         | TRACKERS ()                                                 |                       |             |                              |                                |                |
| <b>TYPE (10 / 22)</b>                                             | □ 🔹 🖂 1 - 27 of 27 💌 🕞 Sort : L                             | ast Seen Descending 🔻 | 50 / Page 🔻 |                              |                                | Download Copy  |
| ✓ × Facebookid 3                                                  | Hostname                                                    | First                 | Last        | Туре                         | Value                          | Tags           |
| ✓ X GoogleAnalytics 3                                             | www.almamaterstore.in                                       | 2019-06-25            | 2020-02-24  | DocumentBaseHost             | www.almamaterstore.in          |                |
| ✓ X GoogleAnalytics 3                                             | www.almamaterstore.in                                       | 2018-05-01            | 2020-02-24  | InstagramId                  | almamaterstore                 |                |
| ✓ X GoogleTagMan 3                                                | www.almamaterstore.in                                       | 2012-03-07            | 2020-02-24  | Facebookld                   | almamaterstore                 |                |
| Show More                                                         | www.almamaterstore.in                                       | 2017-12-16            | 2020-02-24  | FacebookPixelId              | 1538473942840080               |                |
| ▼ HOSTNAME (1 / 27)                                               | www.almamaterstore.in                                       | 2019-04-20            | 2020-02-24  | GoogleTagManagerId           | gtm-wsl637z                    |                |
| √ ೫ www.almamat 27                                                | www.almamaterstore.in                                       | 2019-06-25            | 2020-02-24  | DocumentBaseUrl              | https://www.almamaterstore.in/ |                |
|                                                                   | www.almamaterstore.in                                       | 2012-03-07            | 2020-02-24  | GoogleAnalyticsAccountNumber | ua-25508277                    |                |
|                                                                   | www.almamaterstore.in                                       | 2012-03-07            | 2020-02-24  | GoogleAnalyticsTrackingId    | ua-25508277-1                  |                |
|                                                                   | www.almamaterstore.in                                       | 2019-04-05            | 2020-02-24  | GoogleTagManagerId           | gtm-5jqrs5z                    |                |
|                                                                   | www.almamaterstore.in                                       | 2019-11-18            | 2020-02-24  | YouTubeChannel               | uc0mr-ijq                      |                |
|                                                                   | www.almamaterstore.in                                       | 2020-01-13            | 2020-02-24  | Hotjarid                     | 1579854                        |                |
|                                                                   | www.almamaterstore.in                                       | 2017-11-14            | 2020-02-24  | Facebookid                   | 1538473942840080               |                |
|                                                                   | www.almamaterstore.in                                       | 2019-08-10            | 2020-02-15  | DocumentBaseHost             | www.googleadservices.com       |                |
|                                                                   | www.almamaterstore.in                                       | 2019-04-27            | 2020-01-15  | AddThisPubld                 | ra-515eeaf54693130e            |                |
|                                                                   | www.almamaterstore.in                                       | 2012-03-07            | 2019-11-18  | TwitterId                    | almamaterstore                 |                |
|                                                                   | www.almamaterstore.in                                       | 2019-11-18            | 2019-11-18  | LinkedInId                   | alma-mater-store               |                |
|                                                                   | www.almamaterstore.in                                       | 2019-04-05            | 2019-09-29  | YouTubeChannel               | ucjshifid0hrkhw5xtd_i8cw       | 0              |
|                                                                   | www.almamaterstore.in                                       | 2019-04-09            | 2019-06-05  | Bitlyld                      | getsizebug1                    | U              |

Look for trackers like MarkOfTheWeb or TorHiddenServiceAddress that are usually associated with threat actor activity. MarkOfTheWeb is created when someone duplicates your website using Internet Explorer. This is usually associated with phishing attacks. TorHiddenServiceAddress is associated with Tor exit nodes that bridge the open internet and the darkweb.

The trackers results listed do not show anything unusual.

#### Step 6: Click on the Components tab

https://community.riskiq.com/search/www.almamaterstore.in/components

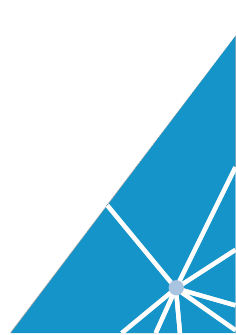

| $\leftrightarrow$ $\rightarrow$ C $$ community.riskiq.          | 🖻 C 🗯 community.riskiq.com/search/www.almamaterstore.in 🗅 🛧 💿 🍇 🚸 🍨 🦕 👍 🐝 📟 ا 🌡 🚦 |                               |                                |                                       |                             |                |  |  |  |  |
|-----------------------------------------------------------------|-----------------------------------------------------------------------------------|-------------------------------|--------------------------------|---------------------------------------|-----------------------------|----------------|--|--|--|--|
|                                                                 | almamaterstore.in                                                                 |                               |                                |                                       | Tours                       | Enterprise 🕜 👤 |  |  |  |  |
| First Seen 2010-07-28 Registra<br>Last Seen 2020-02-26 Registra | rr GoDaddy.com, LLC Categorize                                                    |                               |                                |                                       |                             |                |  |  |  |  |
| DATA                                                            | 9 4 36<br>Resolutions Whois Certificates Subd                                     | 22 27<br>omains Trackers Corr | 156 102<br>hponents Host Pairs | 10 0 4 0<br>OSINT Hashes DNS Projects | 2K 1<br>Cookies CrowdStrike |                |  |  |  |  |
| FILTERS 🕑                                                       | COMPONENTS 🕑                                                                      |                               |                                |                                       |                             |                |  |  |  |  |
| ▼ TYPE (10 / 126)                                               | □ 🔹 🔄 1 - 156 of 156 💌 🕞 Sort : Last Seen Desc                                    | ending 🔻 250 / Page 🔻         |                                |                                       |                             | Download Copy  |  |  |  |  |
| ✓ × Tracking Pixel 53                                           | Hostname                                                                          | First                         | Last                           | Category                              | Value                       | Tags           |  |  |  |  |
| ✓ ≍ JavaScript Libr 30                                          | www.almamaterstore.in                                                             | 2019-04-04                    | 2020-02-24                     | Operating System                      | Ubuntu                      |                |  |  |  |  |
| <ul> <li>Analytics Service 8</li> </ul>                         | www.almamaterstore.in     Api                                                     | il 4th 2019, 2:09:08 am       | 2020-02-24                     | Server                                | nginx (v1.14.0)             |                |  |  |  |  |
| ✓ × CDN 7                                                       | www.almamaterstore.in                                                             | 2019-04-04                    | 2020-02-24                     | Hosting Provider                      | Google Cloud                |                |  |  |  |  |
| Show More                                                       | www.almamaterstore.in                                                             | 2019-04-05                    | 2020-02-24                     | JavaScript Library                    | Bootstrap (v3.3.5)          |                |  |  |  |  |
| ▼ HOSTNAME (1 / 156)                                            | www.almamaterstore.in                                                             | 2015-12-01                    | 2020-02-24                     | Ad Network                            | Google                      |                |  |  |  |  |
| ✓ X www.almam 156                                               | www.almamaterstore.in                                                             | 2013-11-27                    | 2020-02-24                     | Ad Exchange                           | Google Ads - DoubleClick    |                |  |  |  |  |
| ▼ NAME (10 / 32)                                                | www.almamaterstore.in                                                             | 2019-04-05                    | 2020-02-24                     | JavaScript Library                    | Swiper (v3.4.2)             |                |  |  |  |  |
| ✓ X jQuery 7                                                    | www.almamaterstore.in                                                             | 2015-11-20                    | 2020-02-24                     | Tracking Pixel                        | Google Analytics            |                |  |  |  |  |
| ✓ × PHP 5                                                       | www.almamaterstore.in                                                             | 2020-01-13                    | 2020-02-24                     | Tracking Pixel                        | q.quora.com                 |                |  |  |  |  |
|                                                                 | www.almamaterstore.in                                                             | 2013-11-27                    | 2020-02-24                     | Ad Exchange                           | Facebook                    |                |  |  |  |  |
| ✓ X Google 3                                                    | www.almamaterstore.in                                                             | 2018-12-09                    | 2020-02-24                     | JavaScript Library                    | mustache.js (v0.8.1)        |                |  |  |  |  |
| Show More                                                       | www.almamaterstore.in                                                             | 2019-04-20                    | 2020-02-24                     | Customer Engagement                   | ZenDesk Chat                |                |  |  |  |  |
|                                                                 | www.almamaterstore.in                                                             | 2018-06-30                    | 2020-02-24                     | Analytics Service                     | Google Tag Manager          |                |  |  |  |  |
|                                                                 | www.almamaterstore.in                                                             | 2018-08-13                    | 2020-02-24                     | Tag Mgmt                              | Google Tag Manager          |                |  |  |  |  |
|                                                                 | www.almamaterstore.in                                                             | 2016-12-24                    | 2020-02-24                     | Tracking Pixel                        | Facebook Pixel              |                |  |  |  |  |
|                                                                 | www.almamaterstore.in                                                             | 2015-12-20                    | 2020-02-24                     | Tracking Pixel                        | Facebook                    | 9              |  |  |  |  |

There are over 100 results, expand the number of results to 250 by clicking on Show: 25 and then clicking on 250.

| ← → C                                                                                                    |                                       |             |                 |                 |             |            |  |  |
|----------------------------------------------------------------------------------------------------|---------------------------------------|-------------|-----------------|-----------------|-------------|------------|--|--|
|                                                                                                    | mamaterstore.i                        | n e         |                 |                 |             |            |  |  |
| First Seen         2010-07-28         Registrar           Last Seen         2020-02-26         Registrant | GoDaddy.com, LLC<br>last minute films | 🛨 Categori: | ze              |                 |             |            |  |  |
| DATA                                                                                                    | 9                                     | 4           | 36              | 22              | 27          | 156        |  |  |
|                                                                                                    | Resolutions                           | Whois       | Certificates    | Subdomains      | Trackers    | Components |  |  |
| FILTERS ()                                                                                                | COMPONENTS                            |             |                 |                 | 250 / 2     |            |  |  |
| <b>TYPE (10 / 126)</b>                                                                                    | ■ ■ ■ 1 - 156 of 1                    | 56 ▼ ►      | Sort : Last See | en Descending 🔻 | 2507 Page   | •          |  |  |
| 🗸 🗶 Tracking Pixel 53                                                                                     | Hostname                              |             |                 | First           | 25          | Last       |  |  |
| 🗸 🗶 JavaScript Libr 30                                                                                    | www.almama                            | terstore.in |                 | 2019-0          | 50          | 2020-02-24 |  |  |
| ✓ X Analytics Service 8                                                                                   | www.almama                            | terstore.in |                 | 2019-0          | 100         | 2020-02-24 |  |  |
| ✓ ★ CDN 7                                                                                                 | www.almama                            | terstore.in |                 | 2019-0          | 250         | 2020-02-24 |  |  |
| <ul> <li>Ad Exchange</li> <li>Show More</li> </ul>                                                        | www.almama                            | terstore.in |                 | 2019-0-         | 500<br>4-05 | 2020-02-24 |  |  |
| ▼ HOSTNAME (1 / 156)                                                                                      | www.almama                            | terstore.in |                 | 2015-1          | 2-01        | 2020-02-24 |  |  |

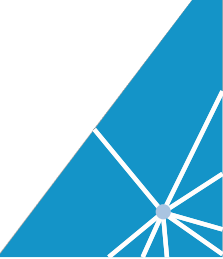

| ← → C 🔒 community.riskic      | .com/search/www.flower    | explosion.com                  |                 |                  |            |          |                   |                   |            |        |     |          |                      | *        | 🗅 🔤 🛷 | ۰ (   | o J 🖸      | <b>@</b> : |
|-------------------------------|---------------------------|--------------------------------|-----------------|------------------|------------|----------|-------------------|-------------------|------------|--------|-----|----------|----------------------|----------|-------|-------|------------|------------|
|                               | v.flowerexplosion.co      | om o                           |                 |                  |            |          |                   |                   |            |        |     |          |                      |          |       | Tours | Enterprise | 01         |
| First Seen 2010-07-27 Registr | rar GoDaddy.com, LLC      | <ul> <li>Categorize</li> </ul> |                 |                  |            |          |                   |                   |            |        |     |          |                      |          |       |       |            |            |
| Last Seen 2019-09-18 Registr  | Trant Domains By Proxy, L |                                |                 |                  |            |          |                   |                   |            |        |     |          |                      |          |       |       |            |            |
|                               |                           | 14<br>Resolutions              | WHOIS           | 6<br>Certificate | Subdomains | Trackers | 137<br>Components | 128<br>Host Pairs | OSINT      | Hashes | DNS | Projects | Cookies              |          |       |       |            |            |
|                               |                           |                                |                 |                  |            |          |                   |                   |            |        |     |          |                      |          |       |       |            |            |
| FILTERS ()                    | COMPONENTS O              |                                |                 | - December -     |            |          |                   |                   |            |        |     |          |                      |          |       |       | Developed  | 6          |
| / 107)                        | ↓ Show:250 4              | 1-13/ 01 13/ F                 | ort : First See | n Descending     | Eiset      | L art    |                   | Category          |            |        |     | Value    |                      |          |       |       | Download   | Сору       |
| ✓ X Tracking Pixel 41         | Hostname                  | ralasian com                   |                 |                  | 2019-09-10 | 201      | 9.09.10           | Online Vid        | 805        |        |     | Value    | uba                  |          |       |       | Tags       |            |
| ✓ X JavaScript Lib 19         |                           | posion.com                     |                 |                  | 2019-09-10 | 201      |                   | Online Vio        | e03        |        |     | Tour     | uue                  |          |       |       |            |            |
| ✓ X CDN 10                    | www.flowerex              | plosion.com                    |                 |                  | 2019-09-10 | 201      | 9-09-10           | JavaScript        | Library    |        |     | Word     | Press Emoji (v5.2.2  | )        |       |       |            |            |
| ✓ X Analytics Servi 8         | www.flowerex              | plosion.com                    |                 |                  | 2019-09-10 | 201      | 9-09-10           | CMS               |            |        |     | Word     | Press (v5.2.2'')     |          |       |       |            |            |
| Show More                     | www.flowerex              | plosion.com                    |                 |                  | 2019-09-10 | 201      | 9-09-10           | JavaScript        | Library    |        |     | Word     | Press Embeds (v5.)   | 2.2)     |       |       |            |            |
| HOSTNAME (1/137)              | www.flowerex              | plosion.com                    |                 |                  | 2019-07-05 | 201      | 9-09-17           | Server            |            |        |     | Cloud    | iFlare               |          |       |       |            |            |
| ✓ × www.flower 137            | www.flowerex              | plosion.com                    |                 |                  | 2019-05-02 | 201      | 9-09-17           | Customer          | Engagement |        |     | ZenD     | esk Chat             |          |       |       |            |            |
| NAME (10/27)                  | www.flowerex              | plosion.com                    |                 |                  | 2019-02-07 | 201      | 9-02-07           | Tracking P        | ixel       |        |     | www      | google.es            |          |       |       |            |            |
| ✓ × WordPress 6               | www.flowerex              | plosion.com                    |                 |                  | 2018-12-31 | 201      | 9-09-17           | JavaScript        | Library    |        |     | Boots    | itrap (v3.3.1)       |          |       |       |            |            |
| ✓ X CloudFlare 5              | www.flowerex              | plosion.com                    |                 |                  | 2018-11-10 | 201      | 8-11-10           | Wordpress         | s Plugin   |        |     | Akisn    | net Anti-Spam        |          |       |       |            |            |
| ✓ × Admeta 2                  | www.flowerex              | plosion.com                    |                 |                  | 2018-11-10 | 201      | 9-09-10           | Wordpres:         | s Plugin   |        |     | Insta    | gram Feed            |          |       |       |            |            |
| ✓ X Amazon Web 2              | www.flowerex              | plosion.com                    |                 |                  | 2018-11-10 | 201      | 9-09-10           | Developm          | ent Tool   |        |     | AddT     | oAny                 |          |       |       |            |            |
| Show More                     | www.flowerex              | plosion.com                    |                 |                  | 2018-11-10 | 201      | 9-09-10           | Wordpres:         | s Plugin   |        |     | AddT     | oAny Share Button    | s        |       |       |            |            |
|                               | www.flowerex              | plosion.com                    |                 |                  | 2018-11-10 | 201      | 9-09-10           | Sharing           |            |        |     | Locke    | erz Share            |          |       |       |            |            |
|                               | www.flowerex              | plosion.com                    |                 |                  | 2018-11-10 | 201      | 9-09-10           | CDN               |            |        |     | Boot     | Strap CDN            |          |       |       |            |            |
|                               | www.flowerex              | plosion.com                    |                 |                  | 2018-11-10 | 201      | 9-09-10           | Web Desig         | 'n         |        |     | Font     | Awesome (v4.7.0)     |          |       |       |            |            |
|                               | www.flowerex              | plosion.com                    |                 |                  | 2018-11-10 | 201      | 8-11-10           | Publisher         |            |        |     | Insta    | gram                 |          |       |       |            |            |
|                               | www.flowerex              | plosion.com                    |                 |                  | 2018-11-10 | 201      | 8-11-10           | CMS               |            |        |     | Word     | Press (v4.9.8)       |          |       |       |            |            |
|                               | www.flowerex              | plosion.com                    |                 |                  | 2018-08-13 | 201      | 9-08-29           | Tracking P        | ixel       |        |     | hi.he    | llobar.com           |          |       |       |            |            |
|                               | www.flowerex              | plosion.com                    |                 |                  | 2018-08-10 | 201      | 9-09-17           | JavaScript        | Library    |        |     | Credi    | t Card Validation Ja | wascript |       |       |            |            |
|                               | www.flowerex              | plosion.com                    |                 |                  | 2018-06-23 | 201      | 8-06-23           | CDN               |            |        |     | Goog     | le Hosted Libraries  |          |       |       |            | 0          |
|                               | www.flowerex              | plosion.com                    |                 |                  | 2018-06-23 | 201      | 8-06-23           | JavaScript        | Library    |        |     | jQue     | ry (v1.8.0)          |          |       |       |            | y          |
| •                             |                           | mlarian com                    |                 |                  | 2018-06-23 | 201      | 8.06.73           | CDN               |            |        |     | 6000     | A Alay (TA)          |          |       |       |            |            |

We can see that jQuery v2.1.1, ZenDesk Chat. Nothing unusual listed. But some of the entries might be contain vulnerabilities. We will come back to investigate if vulnerabilities exist a little later.

#### Step 7: Investigate the JavaScripts used on www[.]almamaterstore[.]in.

Now some information about payment card skimmers and identified one of the most popular skimmers as Magecart. We now have a potential avenue of attack via a malicious JavaScripts. We will now need to examine the JavaScripts used on your website to see if you can identify a potential JavaScript that needs to be further investigate. RiskIQ PassiveTotal will not display contents of the JavaScripts it has detected it will only identify the sources where the JavaScripts came from. RiskIQ has other modules and solutions that can monitor and alert organizations to changes in JavaScripts or Malicious code contained in JavaScripts.

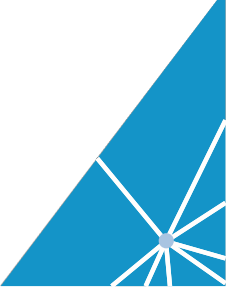

To start our JavaScript investigation in PassiveTotal, you need to click on the Host Pairs tab.

# Note:

Host Pairs are the relationship between two websites that were observed during RiskIQ's crawl the website. For example, a website that you visit might be pulling in the logo from Amazon (Parent relationship) or the website might send analytic data to google to track user experience (child relationship).

The connection could range from a top-level redirect (HTTP 302) to something more complex like an iframe or script source reference.

Think of the relationship with regards to what you have searched. In our case we searched for www[.]almamaterstore[.]in.

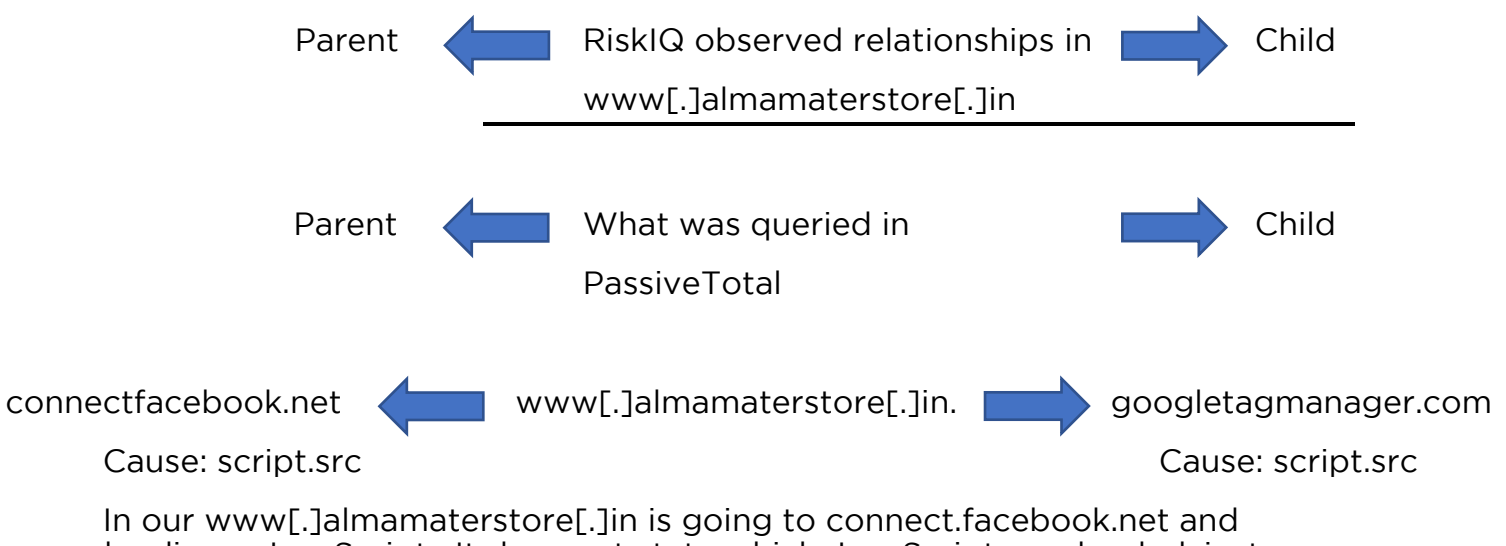

Host Relationships

In our www[.]almamaterstore[.]in is going to connect.facebook.net and loading a JavaScript. It does not state which JavaScript was loaded, just where it was loaded from. www[.]almamaterstore[.]in is also sending information to www.googtagmanager.com.

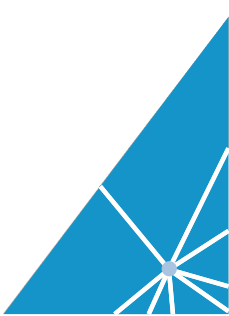

| $\leftrightarrow$ $\rightarrow$ C $$ community.risking | q.com/search/www.flowerexplosion.com                      | * 🗅 🕸 👁 🖲                                                     | • • J 🖸 🗑 :           |                        |                          |                |
|--------------------------------------------------------|-----------------------------------------------------------|---------------------------------------------------------------|-----------------------|------------------------|--------------------------|----------------|
|                                                        | w.flowerexplosion.com                                     |                                                               |                       |                        | Tours                    | Enterprise 😯 👤 |
| First Seen 2010-07-27 Regist                           | trar GoDaddy.com, LLC  • Categorize                       |                                                               |                       |                        |                          |                |
| Cast Seen 2019-09-18 Negati                            | 14 9                                                      | 6 8 21 13                                                     | 128 10                | 0 1 5 0                | 769                      |                |
|                                                        | Resolutions WHOIS                                         | Certificate Subdomains Trackers Compo                         | onents Host Pairs OSI | NT Hashes DNS Projects | Cookies                  |                |
| FILTERS 🚯                                              | HOST PAIRS ()                                             |                                                               |                       |                        |                          |                |
| DIRECTION                                              | □      Show : 25      I - 25 of 128      Sort : Last Seen | Descending 🔻                                                  |                       |                        |                          | Download Copy  |
| ✓ parents                                              | Parent Hostname                                           | Child Hostname                                                |                       | First                  | Last Cause               | Tags           |
| 🗸 children                                             | frame                                                     | www.flowerexplosion.com                                       |                       | 2018-09-06             | 2019-09-17 unknown       |                |
| PARENT HOSTNAME (107                                   | www.flowerexplosion.com                                   | c683207.ssl.cf2.rackcdn.com                                   |                       | 2016-02-07             | 2019-09-17 img.src       |                |
| ✓ × www.flower 103                                     | www.flowerexplosion.com                                   | d1nfcimmipiaw0.cloudfront.net                                 |                       | 2016-10-30             | 2019-09-17 img.src       |                |
| ✓ × d1nfcimmipia 5                                     | www.flowerexplosion.com                                   | fonts.gstatic.com                                             |                       | 2016-06-30             | 2019-09-17 css.import    |                |
| ✓ ≍ media.floexp.c 4                                   | www.flowerexplosion.com                                   | www.flowerexplosion.com my.heliobar.com 2017-05-01 2019-09-17 |                       |                        |                          |                |
| ✓ × con.optimizely 2 ✓ × static.addtoan 2              | www.flowerexplosion.com                                   | www.googleadservices.com 2016-07-15 2019-09-17                |                       |                        |                          |                |
| Show More                                              | www.flowerexplosion.com                                   | www.googlecommerce.com                                        |                       | 2016-02-07             | 2019-09-17 script.src    |                |
| CAUSE (10/124)                                         | www.flowerexplosion.com                                   | v2.zopim.com                                                  |                       | 2016-02-07             | 2019-09-17 script.src    |                |
| ✓ × script.src 46                                      | www.flowerexplosion.com                                   | bat.bing.com                                                  |                       | 2016-02-07             | 2019-09-17 script.src    |                |
| ✓ × unknown 24                                         | www.flowerexplosion.com                                   | 114109.tctm.co                                                |                       | 2017-10-06             | 2019-09-17 script.src    |                |
| ✓ × link.href 7                                        | www.flowerexplosion.com                                   | bounceexchange.com                                            |                       | 2016-02-07             | 2019-09-17 script.src    |                |
| ✓ × css.import 5<br>Show More                          | www.flowerexplosion.com                                   | d10lpsik1i8c69.cloudfront.net                                 |                       | 2016-10-29             | 2019-09-17 script.src    |                |
| CHILD HOSTNAME (107.48)                                | www.flowerexplosion.com                                   | www.googletagmanager.com                                      |                       | 2017-05-29             | 2019-09-17 script.src    |                |
| ✓ × www.flowere 26                                     | www.flowerexplosion.com                                   | connect.facebook.net                                          |                       | 2016-02-07             | 2019-09-17 script.src    |                |
| ✓ ≍ d10lpsik1i8c6 3                                    | www.flowerexplosion.com                                   | cdn.optimizely.com                                            |                       | 2016-02-07             | 2019-09-17 script.src    |                |
| ✓ × d1ntcimmipia 3 ✓ × media.floexp.c 3                | www.flowerexplosion.com                                   | d1nfcimmipiaw0.cloudfront.net                                 |                       | 2016-10-29             | 2019-09-17 script.src    |                |
| ✓ × www.google-a 3                                     | www.flowerexplosion.com                                   | www.google-analytics.com                                      |                       | 2016-02-07             | 2019-09-17 script.src    |                |
| Show More                                              | flowerexplosion.com                                       | www.flowerexplosion.com                                       |                       | 2018-05-05             | 2019-09-17 redirect      |                |
|                                                        | www.flowerexplosion.com                                   | flowerexplosion.com                                           |                       | 2018-05-05             | 2019-09-17 redirect      |                |
|                                                        | www.flowerexplosion.com                                   | fonts.gstatic.com                                             |                       | 2019-09-07             | 2019-09-16 parentPage    | 0              |
|                                                        | www.flowerexplosion.com                                   | www.flowerexplosion.com                                       |                       | 2019-09-07             | 2019-09-16 parentPage    |                |
| L                                                      | · · · · · · · · · · · · · · · · · · ·                     |                                                               |                       | 2010 00 07             | 3010-00-10 321-00-010-00 |                |

Since we are looking just for scripts in the CAUSE filter section on the left click on the check next to script.src. This will filter the results to only show causes in host pairs that were scripts.src.

#### Show More CAUSE (10 / 100) × × img.src 25 $\checkmark$ 25 script.src 25 × unknown × link.href 6 × redirect 6 $\checkmark$ **Show More**

Now sort the results on the screen to First Seen Descending:

#### HOST PAIRS ()

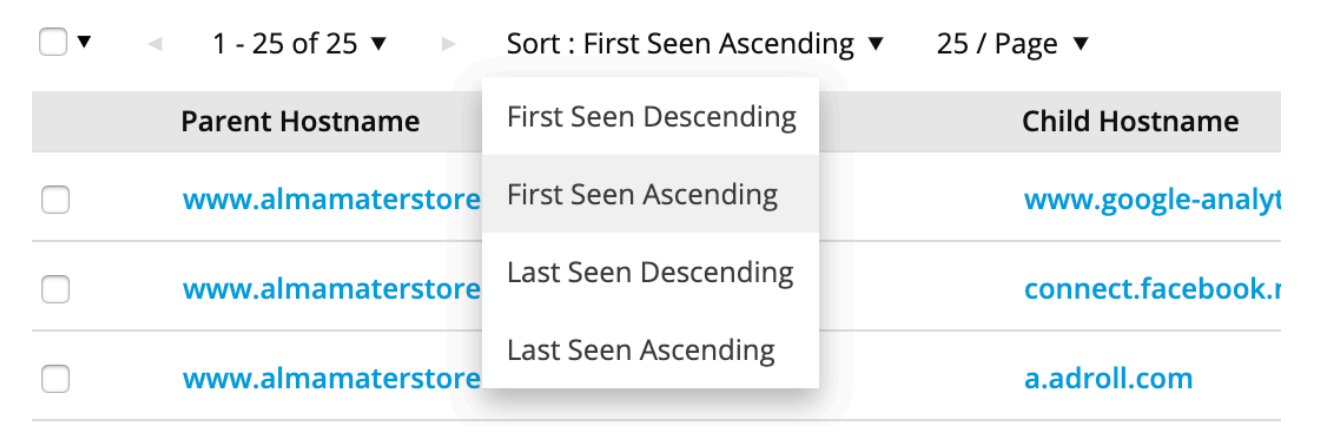

| ← → C 🔒 community.riskie                  | q.com/search/www.flowerexplosion.com                        |                                                                       |                      | * 🗅 🌬 🧇 🖲 🗣 🥥 🖞 🖸 😰 : |
|-------------------------------------------|-------------------------------------------------------------|-----------------------------------------------------------------------|----------------------|-----------------------|
|                                           | w.flowerexplosion.com                                       |                                                                       |                      | Tours Enterprise 🕜 👤  |
| First Seen 2010-07-27 Regist              | rar GoDaddy.com, LLC Categorize                             |                                                                       |                      |                       |
| Last Seen 2019-09-18 Regist               | rant. Domains By Proxy, L                                   |                                                                       |                      |                       |
|                                           | 14 9 6 8<br>Resolutions WHOIS Certificate Subdom            | 21 1.37 1.28 10 1<br>ains Trackers Components Host Pairs OSINT Hashes | DNS Projects Cookies |                       |
|                                           | HOST BAIRS O                                                |                                                                       |                      |                       |
| DIRECTION                                 | □ ▼ Show : 25 ◀ 1-25 of 46 ► Sort : First Seen Descending ▼ |                                                                       |                      | Download Copy         |
| ✓ parents                                 | Parent Hostname                                             | Child Hostname                                                        | First Last           | Cause Tags            |
| ✓ children                                | www.flowerexplosion.com                                     | jquery.su                                                             | 2019-05-23 2019-09-  | 13 script.src         |
| PARENT HOSTNAME (107                      | www.flowerexplosion.com                                     | www.shopperapproved.com                                               | 2019-01-22 2019-02-  | 13 script.src         |
| ✓ × www.flower 103                        | www.flowerexplosion.com                                     | kinfirighbetted.host                                                  | 2018-11-24 2019-01-  | 27 script.src         |
| ✓ × d1nfcimmipia 5                        | www.flowerexplosion.com                                     | load.sumo.com                                                         | 2018-11-10 2019-09-  | 10 script.src         |
| ✓ ※ media.floexp.c 4                      | www.flowerexplosion.com                                     | static.addtoany.com                                                   | 2018-11-10 2019-09-  | 10 script.src         |
| ✓ X cdn.optimizely 2 ✓ X static addtoan 2 | 114109.tctm.co                                              | www.flowerexplosion.com                                               | 2018-11-08 2018-11-  | 08 script.src         |
| Show More                                 | www.flowerexplosion.com                                     | www.g-statistic.com                                                   | 2018-08-10 2019-01-  | 27 script.src         |
| CAUSE (10/124) 26                         | www.flowerexplosion.com                                     | ajax.googleapis.com                                                   | 2018-06-23 2018-06-  | 23 script.src         |
| ✓ × script.src 46                         | www.flowerexplosion.com                                     | ajax.cloudflare.com                                                   | 2018-05-13 2018-05-  | 13 script.src         |
| ✓ × img.src 26 ✓ × unknown 24             | www.flowerexplosion.com                                     | stats.wp.com                                                          | 2018-04-28 2018-04-  | 28 script.src         |
| √ × link.href 7                           | www.flowerexplosion.com                                     | secure.gravatar.com                                                   | 2018-04-28 2018-04-  | 28 script.src         |
| ✓ X css.import 5                          | www.flowerexplosion.com                                     | s0.wp.com                                                             | 2018-04-28 2018-04-  | 28 script.src         |
| CHILD HOSTNAME (10/40)                    | www.flowerexplosion.com                                     | 114109.tctm.co                                                        | 2017-10-06 2019-09-  | 17 script.src         |
| ✓ × www.flowere 26                        | www.flowerexplosion.com                                     | www.googletagmanager.com                                              | 2017-05-29 2019-09-  | 17 script.src         |
| ✓ X d10lpsik1i8c6 3                       | www.flowerexplosion.com                                     | my.hellobar.com                                                       | 2017-05-01 2019-09-  | 17 script.src         |
| ✓ X d1nfcimmipia 3                        | www.flowerexplosion.com                                     | assets.pcrl.co                                                        | 2017-05-01 2017-11-  | 15 script.src         |
| ✓ X media.idexp.c 3 ✓ X www.google-a 3    | www.flowerexplosion.com                                     | load.sumome.com                                                       | 2017-02-11 2018-04-  | 28 script.src         |
| Show More                                 | www.flowerexplosion.com                                     | html5shim.googlecode.com                                              | 2017-02-11 2018-04-  | 28 script.src         |
|                                           | d1nfcimmipiaw0.cloudfront.net                               | www.flowerexplosion.com                                               | 2017-02-11 2019-09-  | 10 script.src         |
|                                           | www.flowerexplosion.com                                     | cs.luckyorange.net                                                    | 2017-01-28 2017-04-  | 04 script.src         |
|                                           | www.flowerexplosion.com                                     | d10lpsik1i8c69.cloudfront.net                                         | 2016-10-29 2019-09-  | 17 script.src         |
|                                           |                                                             |                                                                       |                      |                       |

From the list you can see a typosquatted domain.

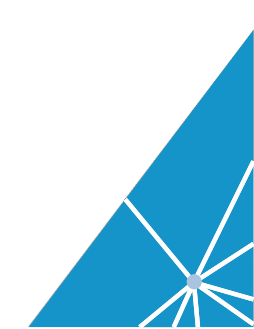

| $\leftrightarrow$ $\rightarrow$ C $$ community.riskig         | .com/search/www.almamaterstore.in           |                                        |             | E 📵 ★      | 🖸 💺 👁 💌 🖣  | 💪 w. 😐     | : 🚯 |
|---------------------------------------------------------------|---------------------------------------------|----------------------------------------|-------------|------------|------------|------------|-----|
|                                                               | v.almamaterstore.in O                       |                                        | manager.com | 2/2 ^ ~ X  | Tours      | Enterprise | 01  |
| First Seen 2010-07-28 Registr<br>Last Seen 2020-02-26 Registr | rar GoDaddy.com, LLC  Categorize Categorize |                                        |             |            |            |            |     |
| of X years it arear 2                                         | www.itcareermakers.com                      | www.almamaterstore.in                  | 2016-04-29  | 2016-11-19 | script.src |            |     |
| Show More                                                     | vww.almamaterstore.in                       | ajax.googleapis.com                    | 2016-05-09  | 2016-07-18 | script.src |            |     |
| ▼ CAUSE (10 / 100) 🛛 🗙                                        | www.almamaterstore.in                       | www.googleadservices.com               | 2016-12-24  | 2019-04-09 | script.src |            |     |
| ✓ × img.src 25                                                | www.almamaterstore.in                       | code.jquery.com                        | 2017-04-11  | 2018-07-29 | script.src |            |     |
| ✓ × script.src 25                                             | www.almamaterstore.in                       | platform.twitter.com                   | 2017-05-02  | 2018-07-26 | script.src |            |     |
| ✓ × link.href 6                                               | www.almamaterstore.in                       | apis.google.com                        | 2017-05-02  | 2018-07-15 | script.src |            |     |
| ✓ X redirect 6                                                | www.almamaterstore.in                       | assets.pinterest.com                   | 2017-05-02  | 2018-07-26 | script.src |            |     |
| Show More                                                     | connect.facebook.net                        | www.almamaterstore.in                  | 2017-11-09  | 2018-05-05 | script.src |            |     |
| <ul> <li>CHILD HOSTNAME (10 /<br/>58)</li> </ul>              | www.almamaterstore.in                       | cdn.izooto.com                         | 2018-05-05  | 2019-04-01 | script.src |            |     |
| ✓ × www.almamat 34                                            | www.almamaterstore.in                       | dev.almamaterstore.in                  | 2018-05-08  | 2018-06-24 | script.src |            |     |
| ✓ ≍ cdn.staticans.co 4                                        | www.almamaterstore.in                       | www.googletag <mark>manager.com</mark> | 2018-06-30  | 2020-02-24 | script.src |            |     |
| ✓ X www.tacebook 4 ✓ X assets.pinterest 3                     | vww.almamaterstore.in                       | ssl.google-analytics.com               | 2018-08-05  | 2019-04-01 | script.src |            |     |
| ✓ 🗶 ik.imagekit.io 3                                          | www.almamaterstore.in                       | app.wigzo.com                          | 2018-08-13  | 2018-08-20 | script.src |            |     |
| Show More                                                     | www.almamaterstore.in                       | server.connecto.lo                     | 2018-09-04  | 2020-02-24 | script.src |            |     |
|                                                               | www.almamaterstore.in                       | ik.imagekit.io                         | 2019-04-05  | 2020-02-24 | script.src |            |     |
|                                                               | www.almamaterstore.in                       | cdn.onesignal.com                      | 2019-04-05  | 2020-02-24 | script.src |            | -   |
|                                                               | www.almamaterstore.in                       | s7.addthis.com                         | 2019-04-27  | 2020-01-15 | script.src |            |     |
|                                                               | vww.almamaterstore.in                       | googleteg <mark>manager.com</mark>     | 2019-08-09  | 2020-02-24 | script.src |            |     |
|                                                               | vww.almamaterstore.in                       | static.hotjar.com                      | 2020-01-13  | 2020-02-24 | script.src |            | _   |
|                                                               | vww.almamaterstore.in                       | tag.cottonusa.org                      | 2020-01-13  | 2020-01-15 | script.src |            |     |
|                                                               | < 1 - 25 of 25 V                            |                                        |             |            |            |            |     |

www.googletagmanager.com and googletegmanager[.]com both are active and the typosquatted domain needs to be further investigated.

Now that we have the suspect script what can we do next?

RiskIQ has enterprise products and features that would automatically monitor your websites and alert you to changes in the website's JavaScripts that you directly control or a third-party website you rely upon. But since we are using the RiskIQ Threat Investigation tool PassiveTotal we will have to manually investigate the domain to further understand what it is and if it is associated with malicious activity.

The next steps need to be done cautiously. Since we might be dealing with an active attack could infect your computer by visiting the website directly. It is important to have a safe way to visit the website and to not get compromised during your investigation.

You could just visit the website and view the source and see what is happening but that is really not safe. I will show you a safer way to do the investigation. You can investigate the websites and scripts and to not tip them off.

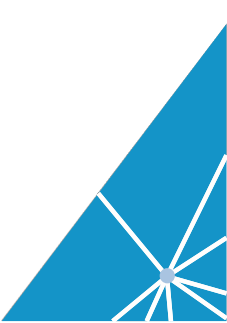

Step 8: Pivot search on googletegmanager[.]com, right click on googletegmanger[.]com and open it in a new tab.

| $\leftrightarrow$ $\rightarrow$ C $$ community.riskig              | .com/search/www.almamaterstore.in                                       |                                                          |             | ۵ 🖈        | 🗅 🔤 🧇 🖲 🖣  | ථ <mark>ආ</mark> w. 😐   🗶 ፤ |
|--------------------------------------------------------------------|-------------------------------------------------------------------------|----------------------------------------------------------|-------------|------------|------------|-----------------------------|
|                                                                    | v.almamaterstore.in                                                     |                                                          | manager.com | 2/2 ^ ~ X  | Tours      | Enterprise 😯 👤              |
| First Seen 2010-07-28 Registr<br>Last Seen 2020-02-26 Registr      | ar GoDaddy.com, LLC<br>ant last minute films                            |                                                          |             |            |            |                             |
| ▼ CAUSE (10 / 100) 🗙                                               | www.almamaterstore.in                                                   | www.googleadservices.com                                 | 2016-12-24  | 2019-04-09 | script.src |                             |
| ✓ × img.src 25                                                     | www.almamaterstore.in                                                   | code.jquery.com                                          | 2017-04-11  | 2018-07-29 | script.src |                             |
| ✓ × script.src 25                                                  | www.almamaterstore.in                                                   | platform.twitter.com                                     | 2017-05-02  | 2018-07-26 | script.src |                             |
| ✓ × unknown 25                                                     | www.almamaterstore.in                                                   | apis.google.com                                          | 2017-05-02  | 2018-07-15 | script.src |                             |
| ✓ × redirect 6                                                     | www.almamaterstore.in                                                   | assets.pinterest.com                                     | 2017-05-02  | 2018-07-26 | script.src |                             |
| Show More                                                          | connect.facebook.net                                                    | www.almamaterstore.in                                    | 2017-11-09  | 2018-05-05 | script.src |                             |
| <ul> <li>CHILD HOSTNAME (10 /<br/>58)</li> </ul>                   | www.almamaterstore.in                                                   | cdn.izooto.com                                           | 2018-05-05  | 2019-04-01 | script.src |                             |
| ✓ × www.almamat 34                                                 | www.almamaterstore.in                                                   | dev.almamaterstore.in                                    | 2018-05-08  | 2018-06-24 | script.src |                             |
| ✓ ೫ cdn.staticans.co 4                                             | www.almamaterstore.in                                                   | www.googletag <mark>manager.com</mark>                   | 2018-06-30  | 2020-02-24 | script.src |                             |
| <ul> <li>× www.facebook 4</li> <li>× assets pinterest 3</li> </ul> | www.almamaterstore.in                                                   | ssl.google-analytics.com                                 | 2018-08-06  | 2019-04-01 | script.src |                             |
| ✓ × ik.imagekit.io 3                                               | www.almamaterstore.in                                                   | app.wigzo. Open Link in New Tab                          | 2018-08-13  | 2018-08-20 | script.src |                             |
| Show More                                                          | www.almamaterstore.in                                                   | Open Link in New Window<br>Open Link in Incognito Window | 2018-09-04  | 2020-02-24 | script.src |                             |
|                                                                    | www.almamaterstore.in                                                   | ik.imagekit Send Link to Benjamin                        | 2019-04-05  | 2020-02-24 | script.src |                             |
|                                                                    | www.almamaterstore.in                                                   | cdn.onesig Copy Link Address                             | 2019-04-05  | 2020-02-24 | script.src |                             |
|                                                                    | www.almamaterstore.in                                                   | s7.addthis. Copy                                         | 2019-04-27  | 2020-01-15 | script.src |                             |
|                                                                    | www.almamaterstore.in                                                   | googletegn Print                                         | 2019-08-09  | 2020-02-24 | script.src |                             |
|                                                                    | www.almamaterstore.in                                                   | static.hotja                                             | 2020-01-13  | 2020-02-24 | script.src |                             |
|                                                                    | www.almamaterstore.in                                                   | tag.cottont                                              | 2020-01-13  | 2020-01-15 | script.src |                             |
|                                                                    | <ul> <li>1 - 25 of 25 v</li> </ul>                                      |                                                          |             |            |            |                             |
| https://community.riskia.com/search/apople                         | ofermanager.com and confidential; do not distribute without prior appro | val. Privacy P( Services                                 |             |            |            |                             |

# https://community.riskiq.com/search/googletegmanager.com

The location information on the Resolutions tab shows IP addresses from the Russian Federation. This is a little bit of a warning that is might not be a legitimate google domain.

#### Step 9: Click on the WHOIS tab.

https://community.riskiq.com/search/googletegmanager.com/whois

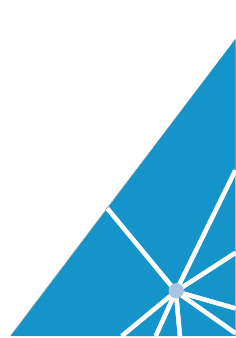

| $\leftrightarrow$ $\rightarrow$ C $$ community.ris    | kiq.com/search/googletegr                              | manager.com                                                                                                | II 🖈 🖸 隆 🧇 🛞                                                                                                    | 🌒 🥠 w. 😐   | : 🌒 |
|-------------------------------------------------------|--------------------------------------------------------|----------------------------------------------------------------------------------------------------|----------------------------------------------------------------------------------------------------|------------|-----|
|                                                       | ogletegmanager.con                                     |                                                                                                    | Tours                                                                                                    | Enterprise | 01  |
| First Seen 2017-11-29 Reg<br>Last Seen 2020-02-26 Reg | gistrar URL Solutions, Inc.<br>gistrant Private Person | Categorize                                                                                                 |                                                                                                    |            |     |
| Records (4) Emails (3) Registrars                     | s (2) Name Servers (11) Ph                             | one Numbers (3) Organization (2)                                                                           |                                                                                                    |            |     |
| WHOIS RECORDS                                         |                                                        |                                                                                                    |                                                                                                    |            |     |
| CHANGE HISTORY<br>Date Changes                        | RECORD UPDATED 2<br>Checked by RisklQ   Ex             | 2019-04-04:LAST SCANNED 2020-01-08<br>spires in a month   Created a year ago   Hide Diff   Hide Raw Record |                                                                                                    |            |     |
| 2019-04-04 🖂 📞 🛄 🖨                                    | Attribute                                              | Value                                                                                                    | Domain Name: GOOGLETEGMANAGER.COM                                                                                                    |            |     |
| 2018-11-28 🖂 📞 🛄 😁                                    | WHOIS Server                                           | C whois.pananames.com                                                                                      | Registry Domain ID: 2376490214_DOMAIN_COM-VRSN<br>Registrar WHOIS Server: whois.pananames.com                                                                                                    |            |     |
| 2017-12-20 🖂 📞 🛄 🖨                                    | initia server                                          | whois.PublicDomainRegistry.com                                                                             | Registrar URL: http://www.pananames.com<br>Updated Date: 2019-04-04T00:56:29Z                                                                                                    |            |     |
| 2017-11-27 🖂 🤇 🛄 🖨                                    | Registrar                                              | URL Solutions, Inc.                                                                                        | Creation Date: 2019-04-04T00:56:27Z<br>Registry Expiry Date: 2020-04-04T00:56:27Z                                                                                                    |            |     |
|                                                       |                                                        | Smrimur@yandex.ru (registrant, admin, tech)                                                                | Registrar: URL Solutions, Inc.<br>Registrar IANA ID: 1449                                                                                                    |            |     |
|                                                       | Email                                                  | B-                                                                                                    | Registrar Abuse Contact Email: abuse@pananames.com<br>Registrar Abuse Contact Phone: +1.9727369998                                                                                                    |            |     |
|                                                       | Name                                                   | Alan Lauer (registrant, admin, tech)                                                                       | Domain Status: clientTransferProhibited https://icann.org/epp#clientTransferProhibited<br>Name Server: NS1.PANAMASERVER.COM                                                                                                    |            |     |
|                                                       | Name                                                   | <b>B</b> -                                                                                                 | DNSSEC: unsigned<br>URL of the ICANN Whois Inaccuracy Complaint Form: https://www.icann.org/wicf/                                                                                                    |            |     |
|                                                       | Organization                                           | C Private Person (registrant, admin, tech)                                                                 | >>> Last update of whois database: 2019-04-04T20:52:07Z <<<                                                                                                    |            |     |
|                                                       |                                                        | a)                                                                                                    | For more information on Whois status codes, please visit https://icann.org/epp                                                                                                    |            |     |
|                                                       | Street                                                 | 10188 SE Ellis st (registrant, admin, tech)                                                                | NOTICE: The expiration date displayed in this record is the date the<br>registrar's sponsorship of the domain name registration in the registry is<br>currently set to expire. This date does not necessarily reflect the expiration |            |     |
|                                                       |                                                        | •                                                                                                    | date of the domain name registrant's agreement with the sponsoring<br>registrar. Users may consult the sponsoring registrar's Whois database to                                                                                      |            |     |
|                                                       | City                                                   | Portland (registrant, admin, tech)                                                                         | view the registrar's reported date of expiration for this registration.                                                                                                    |            |     |
|                                                       |                                                        | <ul> <li>a)</li> </ul>                                                                                     | TERMS OF USE: You are not authorized to access or query our Whois                                                                                                    |            |     |
|                                                       |                                                        | OR (registrant, admin, tech)                                                                               | automated except as reasonably necessary to register domain names or                                                                                                    |            |     |
|                                                       | State                                                  |                                                                                                    | modity existing registrations; the Data in VeriSign Global Registry                                                                                                    |            |     |

We see that the domain is registered to smrimur@yandex[.]ru not to a google domain. This is a red flag as well.

https://community.riskiq.com/search/whois/email/smrimur@yandex.ru

#### Step 10: SSL Certificates tab for googletegmanager[.]com.

Click on the Certificate tab and expand the SHA-1 results to identify where the certificate came from.

https://community.riskiq.com/search/googletegmanager.com/domaincertific ates

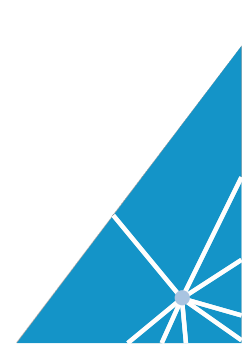

| ← → ♂ ■ community.riskiq.com/search/googletegmanager.com                                                                                                    | * 🖸 🕸 🧇      | 📀 🍨 🛵 w. 🔤       | ء 🐌 |
|----------------------------------------------------------------------------------------------------|--------------|------------------|-----|
| E RISKIQ Q googletegmanager.com                                                                                                    |              | Fours Enterprise | 0 I |
| First Seen         2017-11-29         Registrar         URL Solutions, Inc.         Categorize           Last Seen         2022-02-26         Registrant         Private Person         Categorize                                                                                                    |              |                  |     |
| DATA         4         4         15         2         0         7         14         4         1         13         3         0         1           Resolutions         Whois         Certificates         Subdomains         Trackers         Components         Host Pairs         OSINT         Hashes         DNS         Projects         Cookles         Crowc           Filtrens         O         Certificates         Subdomains         Trackers         Components         Host Pairs         OSINT         Hashes         DNS         Projects         Cookles         Crowc                                                                                                    | 1<br>dStrike |                  |     |
| ✓ SHA-1 (15 / 15)     × 1 - 15 of 15 ▼ Sort: Last Seen Descending ▼ 25 / Page ▼                                                                                                    |              |                  |     |
| ✓ × 048bf633221 1 SHA-1 First Seen                                                                                                    | Last Seen    | Infrastructure   |     |
| × 25938/67495af 1               Succassibis 1:esc/p450/edf/2600516:65:072:86             2020-03:10               2020-03:10               2020-03:10               2020-03:10               Secassibis 1:esc/p450/edf/260051:0:55:55:75:70               Secassibis 1:esc/p450/edf/260051:0:53:56:27163:4085:75:5470               Secassibis 1:esc/p450/edf/260051:0:53:56:27163:4085:75:5470               Secassibis 1:esc/p450/edf/260051:0:53:56:27163:4085:75:5470               Secassibis 1:esc/p450/edf/260051:0:53:56:27163:4085:75:5470               Secassibis 1:esc/p450/edf/260051:0:53:56:27163:4085:75:5470               Secassibis 1:esc/p450/edf/260051:0:53:56:27163:4085:75:5470               Secassibis 1:esc/p450/edf/260051:0:53:56:27163:4085:75:5470               Secassibis 1:esc/p450/edf/260051:0:53:56:27163:4085:75:5470               Secassibis 1:esc/p450/edf/260051:0:53:56:27163:4085:75:5470               Secassibis 1:esc/p450/edf/260051:0:53:56:27163:4085:75:5470             Secassibis 1:esc/p450/edf/260051:0:50:esc/p450/edf/260051:0:50 | 2020-02-24   |                  |     |
| ✓ × 1554744841411 1                                                                                                    | 2020-01-19   | 91.134.122.252   |     |
| X 1561682973228 1 cd5bc555020aeb384d2c2e954eaac9993cb56ae 2019-12-11                                                                                                    | 2019-12-13   |                  | -   |
| ✓ X 1561822590918 1 + 60ecca54a268ed166a3c6c3909bc1ef3c877630 2019-12-10                                                                                                    | 2019-12-12   |                  |     |
| Show More       517eb808305490x9/7/3ca7b5271cea1d6e9229f 2019-12-11      2019-12-11                                                                                                    | 2019-12-11   |                  |     |

The results show that the domain googletegmanager.com is utilizing free let's Encrypt SSL certificates. This is common item we see with threat actors.

We see a free Let's Encrypt certificate. This is another indicator this is a malicious or fraudulent website. Google would not be using free SSL certificates for its infrastructure.

| $\leftrightarrow$ $\rightarrow$ $\bigcirc$ $\stackrel{\circ}{_{\oplus}}$ https://communit | ty.riskiq.com/search/googleteg       | manager.com/subdomains              |                           |                      |                         |                    |                         |                             | x 🖸 🌬 🧇 🖲 🖣                   | 🥑 w. 🔤   🎩 E      |
|-------------------------------------------------------------------------------------------|--------------------------------------|-------------------------------------|---------------------------|----------------------|-------------------------|--------------------|-------------------------|-----------------------------|-------------------------------|-------------------|
| 👖 Apps 📄 THW 201 📄 THW 301                                                                | 🛅 investigations 🥆 Dashboa           | ard   Dash 🚸 Benjamin Powell        | 1 Tracker Search for      | calendar.google.c    | RisklQ, Inc Sec         | J ≽ TriNet Plat    | form 🕕 Prezi Suppor     | rt Cen 🔗 Item List: My      | Bids                          | » Dther Bookmarks |
|                                                                                           | letegmanager.com                     | 0                                   |                           |                      |                         |                    |                         |                             | Tours                         | Enterprise 🕜 👤    |
| First Seen 2019-04-03 Registra                                                            | ar URL Solutions, Inc.               |                                     |                           |                      |                         |                    |                         |                             |                               |                   |
| Last Seen 2020-03-30 Registra                                                             | ant Private Person                   | tegorize                            |                           |                      |                         |                    |                         |                             |                               |                   |
| Query Results                                                                             |                                      |                                     |                           |                      |                         |                    |                         |                             |                               |                   |
| <ul> <li>ANALYST INSIGHTS</li> </ul>                                                      |                                      |                                     |                           |                      |                         |                    |                         |                             |                               |                   |
| Blacklisted 12 days ago Resolving IPs No                                                  | ot Blacklisted Registered a year ago | Updated a year ago 4 IPs for subdom | ains New subdomain 4 mc   | inths ago Registered | Resolves to IP Not Alex | a 100K 1 domains t | share whois record 155  | 56 domains share nameserver | Crawled By RiskiQ 11 days ago |                   |
| Not an International Domain                                                               |                                      |                                     |                           |                      |                         |                    |                         |                             |                               |                   |
| * НЕАТМАР                                                                                 |                                      |                                     |                           |                      |                         |                    |                         |                             |                               | EGEND             |
|                                                                                           | Su 1 1                               |                                     |                           | 1 1 1                | 1 1 1 1                 | 1 1 1              | 1 1 1 1                 |                             |                               |                   |
|                                                                                           | Mo 1 1                               |                                     |                           |                      |                         |                    |                         |                             |                               |                   |
|                                                                                           | Tu Tu Tu                             |                                     |                           |                      |                         |                    |                         |                             |                               |                   |
|                                                                                           | Th                                   |                                     |                           |                      |                         |                    |                         |                             |                               |                   |
|                                                                                           | Fr 1 1                               | 1 1 1 1 1 1                         |                           |                      |                         |                    |                         |                             |                               |                   |
|                                                                                           | Sa 1 0                               | 1 1 1 1 1 1<br>Det Nov              | Dec                       |                      | 1 1 1 1<br>Ian          | Feb                | Mar                     |                             |                               |                   |
|                                                                                           |                                      |                                     |                           |                      |                         |                    |                         |                             |                               |                   |
|                                                                                           |                                      |                                     |                           |                      |                         |                    |                         |                             |                               |                   |
|                                                                                           |                                      |                                     |                           | 2019-05              | 21 to 2020-03-30        |                    |                         |                             |                               |                   |
| DATA                                                                                      |                                      |                                     |                           |                      |                         |                    |                         |                             |                               |                   |
|                                                                                           |                                      | 4 4 17                              | 2 0<br>Subdamaine Tracker | 8<br>Componentr Ho   | 21 4                    | 0 13               | 1 0<br>Projecto Cookier | 1<br>CrowdStrike            |                               |                   |
|                                                                                           | N.                                   | resolutions millions certificates   | Suburnains Trackers       | components no        | Craits Osini P          | asires Dina P      | Tojecis Cookies         | crowdstrike                 |                               |                   |
| FILTERS ()                                                                                | SUBDOMAINS O                         | Sect. Mastering Assessing - 35 (D   |                           |                      |                         |                    |                         |                             |                               | Download Copy     |
| HOSTNAME (2 / 2)                                                                          | 0. 1.202.                            | Hostname                            | age •                     |                      |                         |                    |                         |                             | Taes                          |                   |
| ✓ × googletegmana 1 ✓ × www.googleteg 1                                                   |                                      | googletegmanager.com                |                           |                      |                         |                    |                         |                             | 8*                            |                   |
| h TAG                                                                                     | 0                                    | www.googletegmanager.com            |                           |                      |                         |                    |                         |                             |                               |                   |
|                                                                                           | 1.2 of 2 ¥                           |                                     |                           |                      |                         |                    |                         |                             |                               |                   |
| ▶ SYSTEM TAG                                                                              |                                      |                                     |                           |                      |                         |                    |                         |                             |                               |                   |
|                                                                                           |                                      |                                     |                           |                      |                         |                    |                         |                             |                               |                   |
|                                                                                           |                                      |                                     |                           |                      |                         |                    |                         |                             |                               |                   |

# Step 11: Googletegmanager[.]com subdomain tab

https://community.riskiq.com/search/googletegmanager.com/subdomains

Each of the subdomains could have completely different infrastructure associated with it. We will investigate this later in a different use case.

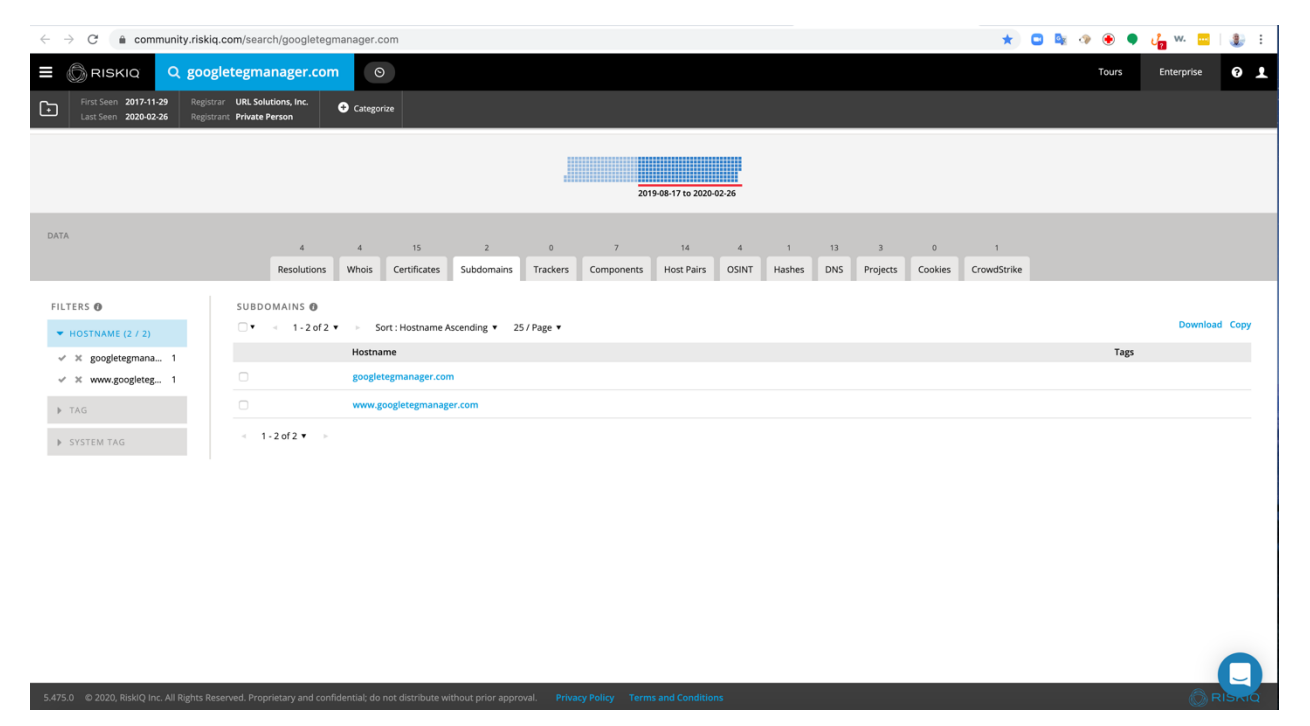

One other subdomain is list www[.]googletegmanager[.]com.

Step 12: Click on the Components tab

https://community.riskiq.com/search/googletegmanager.com/components

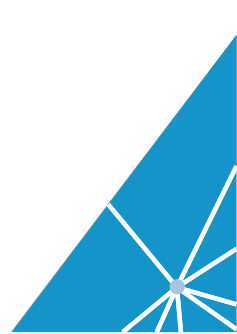

| $\leftrightarrow$ $\rightarrow$ $\mathcal{C}$ $\textcircled{e}$ community.riskiq.com/search | ch/googletegmanager.com                                             |                            |                          |                                         | * 🗳 🍇 👁 🖲              | 🕨 👍 🚧 😐 🗧 🐌 🗄  |
|---------------------------------------------------------------------------------------------|---------------------------------------------------------------------|----------------------------|--------------------------|-----------------------------------------|------------------------|----------------|
|                                                                                             | anager.com 💿                                                        |                            |                          |                                         | Tours                  | Enterprise 💡 👤 |
| First Seen 2017-11-29 Registrar URL Solu<br>Last Seen 2020-02-26 Registrant Private P       | vtions, Inc.<br>Person                                              |                            |                          |                                         |                        |                |
|                                                                                             |                                                                     | 20                         | 19-08-17 to 2020-02-26   |                                         |                        |                |
| DATA                                                                                        | 4 4 15 2<br>Resolutions Whois Certificates Subdomains               | 0 7<br>Trackers Components | 14 4<br>Host Pairs OSINT | 1 13 3 0<br>Hashes DNS Projects Cookies | 1<br>CrowdStrike       |                |
| FILTERS ● COMP(<br>▼ TYPE (4 / 7)                                                           | ONENTS <b>④</b><br>≪ 1 - 7 of 7 ▼ ⇒ Sort : Last Seen Descending ▼ 2 | 5/Page 🔻                   |                          |                                         |                        | Download Copy  |
| ✓ X Server Module 3                                                                         | Hostname                                                            | First                      | Last                     | Category                                | Value                  | Tags           |
| ✓ × Framework 2                                                                             | googletegmanager.com                                                | 2019-04-23                 | 2020-02-24               | Server Module                           | mod_fcgid (v2.3.9)     |                |
| V X Operating Syste 1                                                                       | googletegmanager.com                                                | 2019-04-23                 | 2020-02-24               | Server Module                           | OpenSSL (v1.0.2k-fips) |                |
| ✓ × Server 1                                                                                | googletegmanager.com                                                | 2019-04-23                 | 2020-02-24               | Operating System                        | CentOS                 |                |
| ▼ HOSTNAME (1 / 7)                                                                          | googletegmanager.com                                                | 2019-04-23                 | 2020-02-24               | Server Module                           | PHP (v7.0.31)          |                |
| ✓ ≍ googletegmana 7                                                                         | googletegmanager.com                                                | 2019-04-23                 | 2020-02-24               | Framework                               | PHP (v7.0.31)          |                |
| ▼ NAME (5 / 7)                                                                              | googletegmanager.com                                                | 2019-04-23                 | 2020-02-24               | Server                                  | Apache (v2.4.6)        |                |
| ✓ × PHP 3                                                                                   | eoogletegmanager.com                                                | 2019-06-05                 | 2020-02-20               | Framework                               | PHP                    |                |
| ✓ X Apache 1                                                                                | 8868888                                                             |                            |                          |                                         |                        |                |
| ✓ × CentOS 1 1                                                                              | -7 of 7 🔻 🕞                                                         |                            |                          |                                         |                        |                |
| ✓ X OpenSSL 1                                                                               |                                                                     |                            |                          |                                         |                        |                |
| ✓ ≍ moa_icgia 1                                                                             |                                                                     |                            |                          |                                         |                        |                |
|                                                                                             |                                                                     |                            |                          |                                         |                        | Q              |
| 5.475.0 © 2020, RisklQ Inc. All Rights Reserved. Prop                                       |                                                                     |                            |                          |                                         |                        |                |

We see a very lean components list. Threat actors do not usually stand up components they do not utilize. We can see they this domain utilizes CentOS, PHP, and Apache.

Step 13: Click on the Host Pairs tab

https://community.riskiq.com/search/googletegmanager.com/hostpairs

| $\leftarrow$ $\rightarrow$ C $$ community.riskiq.com/searce | rch/googletegmanager.com                       |                                           |                         |                           | * 🕒 🍇 👁 🖲              | 🌒 🛵 w. 🔤   🇶 E |
|-------------------------------------------------------------|------------------------------------------------|-------------------------------------------|-------------------------|---------------------------|------------------------|----------------|
|                                                             | anager.com 📀                                   |                                           |                         |                           | Tours                  | Enterprise 😯 👤 |
| First Seen 2017-11-29 Registrar URL Solu                    | lutions, Inc.                                  |                                           |                         |                           |                        |                |
| Last Seen 2020-02-26 Registrant Private F                   | Person                                         |                                           |                         |                           |                        |                |
|                                                             |                                                |                                           |                         |                           |                        |                |
|                                                             |                                                | 20                                        | 019-08-17 to 2020-02-26 |                           |                        |                |
|                                                             |                                                |                                           |                         |                           |                        |                |
| DATA                                                        | 4 4 15                                         | 2 0 7                                     | 14 4                    | 1 13 3 0                  | 1                      |                |
|                                                             | Resolutions Whois Certificates                 | Subdomains Trackers Components            | Host Pairs OSINT        | Hashes DNS Projects Cooki | ies CrowdStrike        |                |
|                                                             | CONENTS O                                      |                                           |                         |                           |                        |                |
|                                                             | < 1 - 7 of 7 ▼ ► Sort : Last Seen D            | escending 🔻 25 / Page 🔻                   |                         |                           |                        | Download Copy  |
| ✓ X Server Module 3                                         | Hostname                                       | First                                     | Last                    | Category                  | Value                  | Tags           |
| ✓ X Framework 2                                             | googletegmanager.com                           | 2019-04-23                                | 2020-02-24              | Server Module             | mod_fcgid (v2.3.9)     |                |
| ✓ X Operating Syste 1                                       | googletegmanager.com                           | 2019-04-23                                | 2020-02-24              | Server Module             | OpenSSL (v1.0.2k-fips) |                |
| ✓ × Server 1                                                | googletegmanager.com                           | 2019-04-23                                | 2020-02-24              | Operating System          | CentOS                 |                |
| ▼ HOSTNAME (1 / 7)                                          | googletegmanager.com                           | 2019-04-23                                | 2020-02-24              | Server Module             | PHP (v7.0.31)          |                |
| ✓ X googletegmana 7                                         | googletegmanager.com                           | 2019-04-23                                | 2020-02-24              | Framework                 | PHP (v7.0.31)          |                |
| ▼ NAME (5 / 7)                                              | googletegmanager.com                           | 2019-04-23                                | 2020-02-24              | Server                    | Apache (v2.4.6)        |                |
| ✓ X PHP 3                                                   | googletegmanager.com                           | 2019-06-05                                | 2020-02-20              | Framework                 | РНР                    |                |
| ✓ X CentOS 1 < 1.                                           | -7 of 7 🔻 🕨                                    |                                           |                         |                           |                        |                |
| ✓ X OpenSSL 1                                               |                                                |                                           |                         |                           |                        |                |
| √ × mod_fcgid 1                                             |                                                |                                           |                         |                           |                        |                |
|                                                             |                                                |                                           |                         |                           |                        |                |
|                                                             |                                                |                                           |                         |                           |                        |                |
|                                                             | prietary and confidential: do not distribute w | thout prior approval. Privacy Policy Terr |                         |                           |                        |                |

The results show us all of the domains that are going to

googletegmanager[.]com and running JavaScripts. From the names listed most appear to be online retailers. If googletegmanager[.]com is determined to be malicious all of these domains might also be compromised.

#### Step 14: Click on the Resolutions tab

Right click on the IP address 92[.]63[.]192[.]191and open it in a new tab.

https://community.riskiq.com/search/92.63.192.191

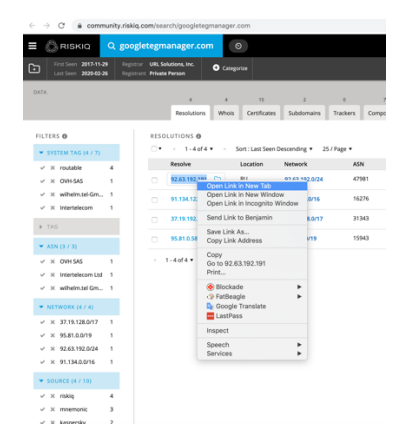

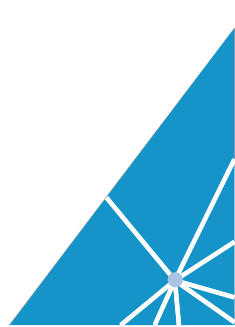

| $\leftrightarrow$ $\rightarrow$ C $\cong$ community.riskic | .com/search/92.63.192.191                                                                                                    | ★ 🗅 🔤 🖲 🌒 🧃 👐 🧱 🗄    |
|------------------------------------------------------------|----------------------------------------------------------------------------------------------------|----------------------|
| E CRISKIQ Q 92.6                                           | 3.192.191 0                                                                                                    | Tours Enterprise 🕜 👤 |
| First Seen 2016-07-23 ASN                                  | LLCDigital Network RU E Routable LLCDigital-Hitework C Categorie                                                                                                    |                      |
|                                                            | W1     J     S     A     A     A     B     B     B     F     T     T </th <th></th> |                      |
|                                                            | 2019-10-20 00-05-05                                                                                                    |                      |
| DATA                                                       | 13 2 9 0 13 1 2 1 0 0 2 to 2<br>Resolutions Whois Centificates Trackers Components Host Paris OSINT Hashes Projects Cookes CrowdStrike Services                                                                                                    |                      |
| FILTERS O                                                  | RESOLUTIONS ©                                                                                                    | Download Copy        |
| ▶ SYSTEM TAG                                               | Resolve First Last Source                                                                                                    | Tags                 |
| ▶ TAG                                                      | googletegmanager.com 2019-12-11 2020-04-11 riskiq, kaspersky, allenvault                                                                                                    | -                    |
| ▶ ASN                                                      | www.googletegmanager.com 2019-12-11 2020-04-10 riskiq, allervault                                                                                                    |                      |
| ▶ NETWORK                                                  | gorlon.in.ua 2019-12-11 2020-03-24 riskiq alienvault                                                                                                    |                      |
| ▼ SOURCE (4 / 19)                                          | www.gorlon.in.ua 2019-12-12 2020-03-24 riskig, emerging, threats, alienvault                                                                                                    |                      |
| √ × riskiq 12                                              | 92.63.192.1911032www.gorlon.in.ua 2020.02-27 2020.03-16 riskiq                                                                                                    |                      |
| ✓ × alienvault 4                                           | mail.gorlon.in.ua 2020-02-02 2020-03-09 riskiq                                                                                                    |                      |
| ✓ × kaspersky 2                                            | webmailgorion.in.ua 2020-01-05 2020-03-05 riskiq                                                                                                    |                      |
| · · · · · · · · · · · · · · · · · · ·                      | webdisk.gorion.in.ua         2020-01-05         2020-03-04         riskiq                                                                                                    |                      |
|                                                            | cpanel.gorion.in.ua 2020-01-03 2020-02-09 riskig                                                                                                    |                      |
|                                                            | autodiscover.gorion.in.ua 2020-01-03 2020-02-09 riskig                                                                                                    |                      |
|                                                            | dc-3849d5a216df.mandarincc.info 2019-12-14 2019-12-18 riskiq                                                                                                    |                      |
|                                                            | promorgasky.com 2017-06-11 2017-09-17 riskiq                                                                                                    |                      |
|                                                            | spiralsteer.com 2016-07-23 2016-10-21 kaspersky                                                                                                    |                      |
|                                                            | 1-13 of 13 • •                                                                                                    | Q                    |

The results show 12 new domains that have used this IP address over time.

Step 15: Right click and open www[.]golon[.]in[.]au in a new tab.

https://community.riskiq.com/search/gorlon.in.ua

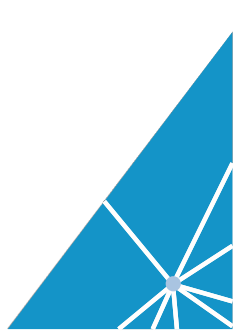

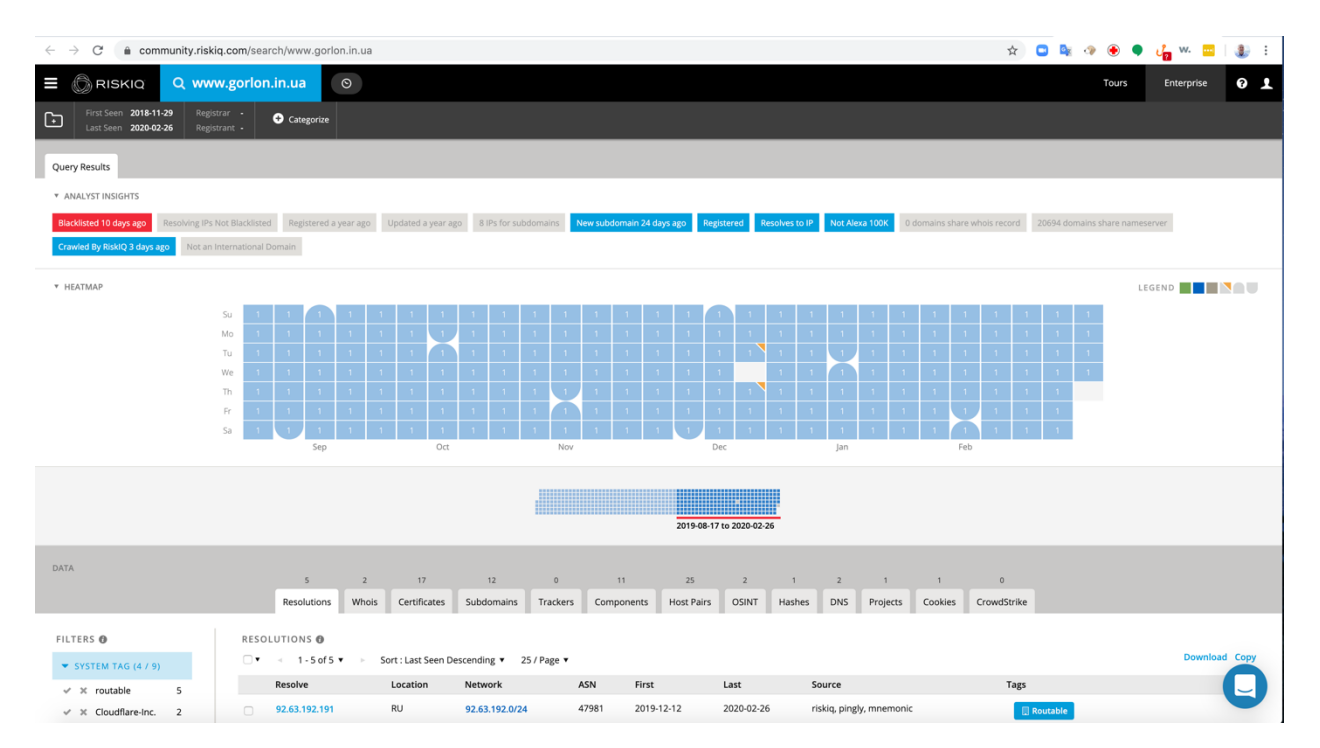

We can immediately see that the domain was blacklist 10 days ago. This related infrastructure is showing that the googletegmanager[.]com domain is associated with known malicious or fraudulent infrastructure.

#### Step 17: Crawl the website www[.]almamaterstore[.]in utilizing urlscan.io

We are now going to use a tool to visit and crawl the website www[.]almamaterstore[.]in.

This is a safe way to investigate a website's content without directly going to the website. You can just view the results from the web crawl and understand what is happening. This will prevent your computer from potentially getting compromised and potentially tipping off the threat actor that you are investigating them.

In a new tab open the website <u>https://urlscan.io</u>

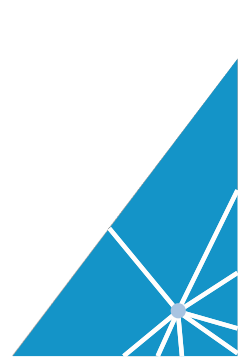

# Search for www[.]almamaterstore[.]in

| C 🗎 urlscan.io |                                                                            |                           | * 🗅 🕸                |
|----------------|----------------------------------------------------------------------------|---------------------------|----------------------|
|                | urlscan.io तHome Q Search ⅢAPI ∳Live Ə About LLogin                        | Sponsored by              | 54 runninį           |
|                | urlscan.io                                                                 |                           |                      |
|                | www.almamaterstore.in                                                      | ► Public Scan             | Options              |
| Recents        | Scans 🖑 Updates every 10s - Last update: 16:29:59                          |                           | 器API L Manual @ Auto |
| 🔒 URL          |                                                                            | Submitted                 | Size 🗰 IPs 🏴 🏦       |
| 🔒 miarrob      | pa.com/                                                                    | 36 seconds ago            | 3 MB 139 37 7 📕      |
| info.x1.       | com/UnsubscribePage.html?mkt_unsubscribe=1&mkt_tok=eyJpIjoiWkRnNU9XUTRZ    | 37 seconds ago            | 66 KB 16 5 3 💻       |
| O chouita      | r.nl/vw8iYxnSOIBs1&subid2=wgi100gq8adcro7t1gm39ga4                         | 38 seconds ago            | 244 KB 2 3 3 🚍       |
| O www.xd       | 1.com/error.html                                                           | 38 seconds ago 👫 7        | 720 KB 50 24 6 💻     |
| O america      | ancapitalone.com/                                                          | 40 seconds ago            | 12 KB 2 1 1          |
| 🔒 chestyi.     | .com/suntrust/login.online-banking.suntrust.com/SunTrust/1/1.html?%3C?ph   | 41 seconds ago            | 1 MB 66 10 7 🖸       |
| a www.va       | akantieveilingen.nl/producten.html?utm_source=selligent&utm_medium=email&u | 41 seconds ago            | 1 MB 38 12 4 🚍       |
| O eu1-us1      | 1.ckcdnassets.com/448/creatives/33077/hydrestore-start.jpg?platform=hoots  | 44 seconds ago            | 65 KB 1 1 1 📕        |
| O www.xd       | 1.com/error.html                                                           | 45 seconds ago            | 719КВ 50 24 5 💻      |
| O ww1.wa       | almarcapitalone.com/?sub1=2eb03d38-58f8-11ea-9614-bc2ca8556ef0             | 45 seconds ago            | 104 KB 8 4 2 💻       |
|                | 21982077 public scans - 45909605 in total                                  |                           |                      |
|                | Construction T                                                             | noc                       |                      |
|                | * Security Iralis                                                          | Tell your extension story |                      |

# Step 18: Review the results

# https://urlscan.io/result/2b115d7c-95a8-422b-b00d-76aee0733ef1

| $\leftrightarrow$ $\rightarrow$ C $\stackrel{\text{\tiny left}}{}$ urlscan.io/result | /2b115d7c-95a8                                                 | 3-422b-b00d-                                                                     | 76aee0733ef1                                                                   |                                                                  |                                             |                                                                |           |                                |                  | * 💷 🔤 🧇 🧕               | ) 🌒 👍 w. 🔤   🇶 E |
|--------------------------------------------------------------------------------------|----------------------------------------------------------------|----------------------------------------------------------------------------------|--------------------------------------------------------------------------------|------------------------------------------------------------------|---------------------------------------------|----------------------------------------------------------------|-----------|--------------------------------|------------------|-------------------------|------------------|
|                                                                                      | Q ur                                                           | Iscan.io                                                                         | ♠Home Q                                                                        | Search 🛄 API                                                     | 🔲 Live                                      | • About                                                        | Login     | Sponsored by<br>SecurityTrails |                  | 61 running              |                  |
|                                                                                      | www.                                                           | almama                                                                           | aterstor                                                                       | e.in                                                             |                                             |                                                                |           | QLoo                           | okup 🕶 🔿 Go To   | Report     C     Rescan |                  |
|                                                                                      | 35.200.1                                                       | 39.97                                                                            |                                                                                |                                                                  |                                             |                                                                |           |                                |                  |                         |                  |
|                                                                                      | Submitted U<br>Effective UR<br>Submission: O                   | IRL: http://www<br>L: https://www<br>n February 26 via                           | w.almamaterstor<br>w.almamaterstor<br>wanual (February                         | e.in<br>e.in/<br>26th 2020, 9:25:33 pn                           | n) from US 🌉                                | I.                                                             |           |                                |                  |                         |                  |
|                                                                                      | <b>☆</b> Summary                                               | ≓HTTP 137                                                                        |                                                                                | 🖵 Behaviour 🛛 💠 Io                                               | Cs 🔗 Sim                                    | nilar 🚺 🗐 DO                                                   | M 🕒 Con   | itent 躍API                     |                  |                         |                  |
|                                                                                      | Summary                                                        |                                                                                  |                                                                                |                                                                  |                                             |                                                                |           | Screenshot                     | 💠 Live s         | creenshot               |                  |
|                                                                                      | This webs<br>transactic<br>The main<br>main dom<br>TLS certifi | ite contacted 2<br>ons.<br>IP is 35.200.13<br>ain is www.alm<br>icate: Issued by | 3 IPs in 8 countr<br>9.97, located in A<br>materstore.in.<br>Let's Encrypt Aut | ies across 22 doma<br>Ascension Island an<br>hority X3 on Januar | ins to perfo<br>d belongs to<br>y 28th 2020 | orm <b>137 HTTP</b><br>o GOOGLE, US. Th<br>0. Valid for: 3 mon | e<br>:hs. |                                |                  |                         |                  |
|                                                                                      | The main                                                       | domain was sca                                                                   | anned <b>11 times</b> o                                                        | n urlscan.io                                                     |                                             | Show Scan                                                      | 5 11      |                                | ₹299/- EA        | CH SHOP NOW             |                  |
|                                                                                      | 1782 stru                                                      | cturally simila                                                                  | r pages on differ                                                              | ent IPs, domains an                                              | d ASNs four                                 | nd Show Scans                                                  | 1782      |                                | Annini, You Cuys |                         |                  |
|                                                                                      | Verdict:                                                       | No classific                                                                     | ation                                                                          |                                                                  |                                             |                                                                |           |                                |                  |                         |                  |
|                                                                                      | Google Sa                                                      | fe Browsing: 🔇                                                                   | Clean (Current                                                                 | Classification)                                                  |                                             |                                                                |           |                                |                  |                         |                  |
|                                                                                      | Additio                                                        | aal live infor                                                                   | mation                                                                         |                                                                  |                                             |                                                                |           | Detected technology            | gies             |                         |                  |
|                                                                                      | Current D                                                      | NS A record: 3                                                                   | 5 200 139 97 (A                                                                | \$15169 - GOOGLE                                                 | 115)                                        |                                                                |           | 🔕 Ubuntu (Operating System     | ns)              | → Website               |                  |
|                                                                                      | current b                                                      | HIS ATCORD. 0                                                                    | 5.200.107.77                                                                   | 515107 0000LL                                                    | 00)                                         |                                                                |           | Bootstrap (Web Framewo         | rks)             | → Website               |                  |
|                                                                                      | Domain &                                                       | IP informat                                                                      | ion                                                                            |                                                                  |                                             |                                                                |           | G Nginx (Web Servers)          |                  | ✓ Website               |                  |
|                                                                                      |                                                                |                                                                                  |                                                                                |                                                                  |                                             |                                                                |           | Zendesk Chat (Live Chat)       | neworks)         | ✓ Website               |                  |
|                                                                                      | IP/ASNs                                                        | IP Detail                                                                        | (Sub)Domains                                                                   | Domain Tree                                                      | Links                                       | Certificates                                                   |           | Facebook (Widgets)             |                  | → Website               |                  |
|                                                                                      | #                                                              |                                                                                  |                                                                                | IP Address                                                       | AS Aut                                      | onomous System                                                 |           | Font Awesome (Font Scri        | ipts)            | → Website               |                  |
|                                                                                      | 1 🔶 69                                                         |                                                                                  |                                                                                | 35.200.139.97                                                    | 15169                                       | (GOOGLE)                                                       |           | 🔀 Google Analytics (Analyt     | tics)            | → Website               |                  |
|                                                                                      | 2                                                              |                                                                                  | 2a00:1450                                                                      | :4001:81a::200a                                                  | 15169                                       | (GOOGLE)                                                       |           | Google Analytics Enhan         | rints)           | Malytics)   Website     |                  |

We see an image of the website and all of the collected information.

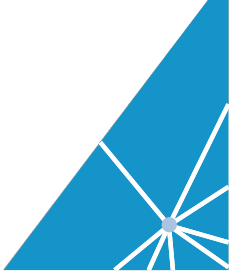

# Click on the HTTP tab.

Scroll down until you see the entry for googletegmanager[.]com

| ← → C 🏻 urlscan.io/result/2b115d7c-95a8-4 | 22b-b00d-76aee0733ef1#transactions                                                            |                        |                        |                                  |                          | ☆ ( |   | i 👁 🖲 🗣 👍 w. 🔤 i 🌒 E |
|-------------------------------------------|-----------------------------------------------------------------------------------------------|------------------------|------------------------|----------------------------------|--------------------------|-----|---|----------------------|
| 🚔 GET 200<br>Н/1.1 ок                     | clip-rotate.css<br>/catalog/view/theme/default/stylesheet/d_social_login/pre_loader           | <b>3 KB</b><br>1 KB    | 2364ms<br>362ms        | Stylesheet<br>text/css           | 35.200.139.97<br>GOOGLE  |     | ୍ | 2                    |
| GET 200<br>H/1.1 OK                       | styles.css<br>/catalog/view/theme/default/stylesheet/d_social_login                           | <b>5 KB</b><br>2 KB    | 2383ms<br>368ms        | Stylesheet<br>text/css           | 35.200.139.97<br>GOOGLE  |     | ୍ | 3                    |
| ▲ GET 200<br>H2                           | swiper.jquery.js<br>ik.imagekit.lo/xqgyjenzqsmnk/catalog/view/javascript/jquery/s<br>wiper/js | <b>204 KB</b><br>31 KB | <b>183ms</b><br>81ms   | Script<br>application/javascript | 13.225.73.74             |     | ٩ | 3                    |
| GET 200<br>H/1.1 OK                       | supermenu-responsive.js?v=30 Show response<br>/catalog/view/javascript/supermenu              | <b>4 KB</b><br>2 KB    | <b>2728ms</b><br>364ms | Script<br>application/javascript | 35.200.139.97<br>GOOGLE  |     | ٩ | 3                    |
| GET 200<br>H/1.1 OK                       | jquery:hoverIntent.minified.js Show response<br>/catalog/view/javascript/supermenu            | <b>1 KB</b><br>1020 B  | <b>2754ms</b><br>370ms | Script<br>application/javascript | 35.200.139.97<br>GOOGLE  |     | ୍ | 3                    |
| GET 200<br>H/1.1 OK                       | spin.min.js<br>/catalog/view/javascript/d_social_Jogin                                        | <b>6 КВ</b><br>3 КВ    | 2756ms<br>372ms        | Script<br>application/javascript | 35.200.139.97<br>GOOGLE  |     | ୍ | 3                    |
| GET 200<br>H/1.1 OK                       | gae.js<br>/catalog/controller/extension/analytics                                             | <b>2 KB</b><br>1 KB    | 2844ms<br>363ms        | Script<br>application/javascript | 35.200.139.97<br>GOOGLE  |     | ୍ | 3                    |
| GET 200<br>H/1.1 OK                       | common.js<br>/catalog/view/javascript                                                         | <b>16 KB</b><br>5 KB   | <b>2879ms</b><br>364ms | Script<br>application/javascript | 35.200.139.97<br>GOOGLE  |     | ୍ | 3                    |
| ■ GET 200<br>H2                           | OneSignalSDK.js<br>cdn.onesignal.com/sdks                                                     | <b>8 КВ</b><br>3 КВ    | 28ms<br>11ms           | Script<br>application/javascript | 2606:4700::6812:e234     |     | ୍ | 3                    |
| GET 200                                   | js?id=AW-1003588398 Show response www.googletagmanager.com/gtag                               | <b>75 KB</b><br>28 KB  | <b>42ms</b><br>39ms    | Script<br>application/javascript | 2a00:1450:4001:825::2008 | 3   | ଭ | 3                    |
| GET 200<br>H/1.1 OK                       | embed.min.js<br>googletegmanager.com                                                          | 14 KB<br>14 KB         | 771ms<br>129ms         | Script<br>application/javascript | 92.63.192.191            |     | ୍ | 3                    |
| GET 200<br>H/1.1 OK                       | google.svg<br>/image/catalog/d_social_login                                                   | <b>1 KB</b><br>872 B   | <b>579ms</b><br>366ms  | Image<br>image/svg+xml           | 35.200.139.97<br>GOOGLE  |     | ଭ | 3                    |
| GET 200<br>H/1.1 OK                       | facebook.svg<br>/image/catalog/d_social_login                                                 | <b>816 B</b><br>1 KB   | 402ms<br>371ms         | Image<br>image/svg+xml           | 35.200.139.97<br>GOOGLE  |     | ୍ | 3                    |
| GET 200<br>H/1.1 OK                       | twitter.svg<br>/image/catalog/d_social_login                                                  | <b>1 KB</b>            | 2121ms<br>2111ms       | Image<br>image/svg+xml           | 35.200.139.97<br>GOOGLE  |     | ٩ | 3                    |
| ➡ GET 200<br>H/1.1 OK                     | linkedin.svg<br>/image/catalog/d_social_login                                                 | <b>1 KB</b><br>892 B   | <b>377ms</b><br>367ms  | Image<br>image/svg+xml           | 35.200.139.97<br>GOOGLE  |     | ୍ | 3                    |
| GET 200<br>H/1.1 OK                       | logo.png<br>/image/catalog                                                                    | <b>5 KB</b><br>6 KB    | 385ms<br>374ms         | Image<br>image/png               | 35.200.139.97<br>GOOGLE  |     | ଭ | 3                    |
| ■ GET 200                                 | closemenu.png                                                                                 | 176 B                  | 318ms                  | Image                            | 13.225.73.83             |     |   |                      |

Click on show response button

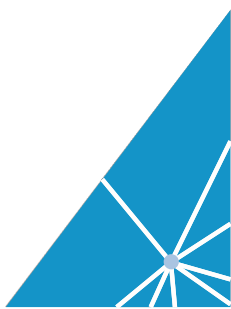

| ← → C ( 🕯 urlscan.io/responses/69e2eaa52fabf1fb62f352d5b8e8a718e1b39fe62e5756054c5cc3fe71d7fb7b/                                                                                                    | Be ⊀   | <u>አ</u> |         |          | •      | 🧞 w.    | •••    | ء 🐌     |
|----------------------------------------------------------------------------------------------------|--------|----------|---------|----------|--------|---------|--------|---------|
| <pre>if (typeof JSON !== "object") {     JSON = ();</pre>                                                                                                    |        |          |         |          |        |         |        |         |
| <pre>} use strict; use strict;</pre> |        |          |         |          |        |         |        |         |
| <pre>function f(n) {     return n &lt; 10 7 "0" + n : n; }</pre>                                                                                                    |        |          |         |          |        |         |        |         |
| <pre>function this_value() {     return this value() {         f(typeof Date.prototype.toJSON !== "function") {             Date.prototype.toJSON = function() {             Date.prototype.toJSON = function() {             Date.prototype.toJSON = function() {             this.valueOf()) ? this.getUTCPullYear() + "-" + f(this.getUTCMonth() + 1) + "-" + f(this.getUTCDate()) + "T" + f(this.getUTCDate()) + "T" + f(this.getUTCDate()) + f(this.getUTCDate()) + f(this.getUTCDate()) + f(this.getUTCDate()) + f(this.getUTCDate()) + f(this.getUTCDate()) + f(this.getUTCDate()) + f(this.getUTCDate()) + f</pre> | TCHour | :s())    | * ":" · | + f(this | .getUT | CMinute | s()) 4 | x 121 + |
| <pre>function str(key, holder) {     var i;     var i;     var i;     var evaluation of the structure of the structure of the</pre> |        |          |         |          |        |         |        |         |
| return quote(value);                                                                                                    |        |          |         |          |        |         |        |         |

This script is a variant of Magecart credit JavaScript skimmer. To see when this domain was infected if you look at the hostpair tab for www[.]almamaterstore[.]in. you can see the first and last seen dates for traffic reaching out to googletegmanager[.]com

| Sear | ched domain           | child relationship       | Frist Seen | Last Seen  | cause      |
|------|-----------------------|--------------------------|------------|------------|------------|
|      | www.almamaterstore.in | www.googletagmanager.com | 2018-06-30 | 2020-02-24 | script.src |
|      |                       |                          |            |            |            |

From this information you can see that his website has been compromised since June 30, 2018 and is still compromised.

Note: RiskIQ has notified this domain over the years about being infected with Magecart and they have never cleaned up their domain.

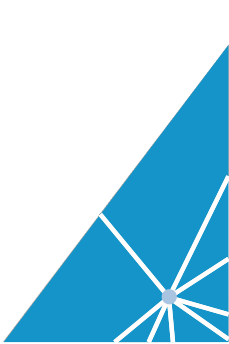

# Conclusion:

While investigating it is best to utilize tools that safeguard your systems from possible compromised and limiting the threat actor from finding out you are investigating them.

PassiveTotal was able to show that a script was modified in late June of 2018. By examining the DOM from www[.]almamaterstore[.]in (using https://urlscan.io) we were able to determine exactly what script the web site was calling from googletegmanager[.]com.

But to prevent future compromises we needed to determine the vulnerabilities that exist on the web site so it can be patched or upgraded to prevent malicious code from being inserted back on the website.

We hope you enjoyed this use case and share it with your friends and collogues.

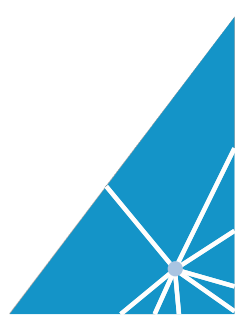